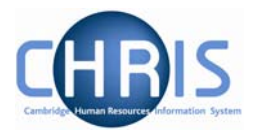

| 1 | General Principles                           |    |
|---|----------------------------------------------|----|
|   | 1.1 Terms and Conditions                     | 3  |
|   | 1.2 Entering New Absence Details             | 6  |
| 2 | Absence Recording Processes                  |    |
|   | 2.1 Sickness                                 | 8  |
|   | 2.2 Maternity                                | 10 |
| 3 | Sickness Absences                            |    |
|   | 3.1 Recording sickness details               | 11 |
|   | 3.2 Person Absence Calculation               | 12 |
|   | 3.2 Person Absence Calculation               | 13 |
|   | 3.3 Absence Process Logs                     | 15 |
|   | 3.4 Payroll Calculation                      | 19 |
| 4 | Maternity Absences                           |    |
|   | 4.1 To record the maternity details in Trent | 21 |
|   | 4.2 Additional Maternity Information         |    |
|   | 4.3 Personal Absence Calculation             |    |
|   | 4.4 Keeping In Touch Days (KIT)              |    |
|   | 4.5 Maternity Cover                          |    |
|   | 4.6 Non Return from Maternity Leave          | 31 |
| 5 | Paternity and Adoption Absences              | 32 |
|   | 5.1 Paternity Leave                          |    |
|   | 5.2 Adoption Leave                           | 33 |
| 6 | Other Absence Types                          |    |
| 7 | Additional Absence Details                   |    |
|   | 7.1 Average Earnings Summary                 |    |
|   | 7.2 Absence Exclusions                       |    |
|   | 7.3 Absence Values                           | 41 |
|   | 7.4 Entitlement Summaries                    | 43 |
|   | 7.5 Working Patterns                         | 48 |
|   |                                              |    |

8 Searching for Absences (Non Person)...... 50

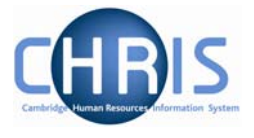

| 9 | Absence Summaries            | 51 |
|---|------------------------------|----|
|   | 9.1 Absence Calendar         | 51 |
|   | 9.2 Absence & Learning Diary | 54 |

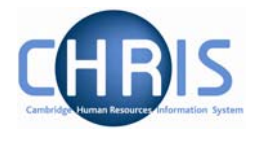

## 1 General Principles

Absence schemes are created in groups. Each group defines a generic type of absence – Holidays, Sickness, Maternity, Paternity and Other.

Each group is also linked to one or more Absence Types where you can further define the type of absence (e.g. absence types of 'general sickness' and 'industrial injury sickness' within group 'sickness'). Additionally you can define absence reasons which supply the specific reason why an employee is absent.

People benefit from the absence schemes that are established via their Terms and Conditions. Certain absence schemes e.g. sickness and maternity are attached at the top of the structure and are inherited down to all Units, Posts, Positions and individual people. Other absence schemes will need to be attached to the individual's position if required.

The pages shown in this section are used to input new absences as well as viewing and updating existing absence details.

## 1.1 Terms and Conditions

| Select all              |                               |
|-------------------------|-------------------------------|
| Terms & Conditions item | Choice                        |
| 👖 OSP - Sickness        | Occupational Sickness Scheme  |
| 👖 Faculty Membership    | No Faculty                    |
| I Competent Authority   | Council                       |
| ∏ OMP                   | Occupational Maternity Scheme |
|                         |                               |
| Expand/Collapse folders | 9                             |
| Terms & Condition       | s                             |
| INC DETAILS             |                               |
| Inheritance chart       |                               |
| 🖅 History               |                               |

People benefit from the absence schemes established via their Terms and Conditions (T&Cs). Terms and Conditions are inheritable items.

This screen shot shows that the Occupational Sickness Scheme and Occupational Maternity Scheme are terms and conditions that are set at Organisation level and inherited down to all Units, Posts and Positions. If the OMP Scheme is not attached until the employee requires a Maternity absence record, is should be added to the employee's Contract and not Position.

Sabbatical leave will be attached at the appropriate Posts. The old pre-January 2004 sickness scheme has been applied where appropriate.

For all other types of leave, it will be necessary to attach the absence scheme to the employees' position the first time that it is required

Those employees who are on the pre 2004 OSP rules will inherit the normal OSP Scheme (Occupational Sickness Scheme), according to the organisation structure. This will be overridden with the correct OSP Scheme (Occ Sickness Scheme (Pre Jan 04) at contract level.)

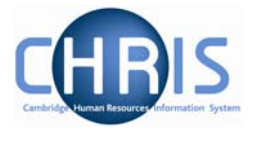

To attach an absence scheme to an employee use the T&C Details page as shown below.

#### Navigate: Organisation > People > (select the person) > Employment > Positions > Terms and Conditions > New – T&C details

| Terms & conditions : New |                               |                                     |
|--------------------------|-------------------------------|-------------------------------------|
| Social socurity n        | Name: Miss Jer                | ny M Bosten <b>Job title:</b> Clerk |
| Social security in       | Inder, JW000020A Pay rel. 10  | 100323 Persiter, 10100323           |
| Level 11                 | 1 Bosten                      |                                     |
| T&C Item ON              | 1P .                          | •                                   |
| Choice Oc                | cupational Maternity Scheme 💌 |                                     |
| Notes                    |                               |                                     |
| Start date 07,           | /02/2007                      |                                     |
| End date                 |                               |                                     |
|                          | Save                          |                                     |

This page allows you to select, record and maintain the details of terms and conditions of employment and is applied to the selected person.

| Terms and Conditions |                                                                                                    |  |  |
|----------------------|----------------------------------------------------------------------------------------------------|--|--|
| Field                | Comments                                                                                                    |  |  |
| Level                | This field allows you to attach to a contract or a position. Select the employee's position.                                       |  |  |
| T & C Item           | Select the required item from the drop down list. The list will hold the absence schemes that are available                        |  |  |
| Choice               | Select the required choice from the drop down list (there may be only one choice available depending on T & C item selected above) |  |  |
| Start date           | Enter the date when the terms and conditions are to be effective from.                                                             |  |  |
| End date             | If required, enter the date when these conditions will no longer be applicable.                                                    |  |  |

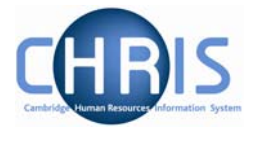

Additional absence scheme terms and conditions that are added at position level will then be displayed in the list with a broken pipe to indicate that these are not inherited items.

| User name:<br>Today: Mor                                                                                                    | Hazel Turton<br>n 15/01/2007             | ,     |                                                           |
|----------------------------------------------------------------------------------------------------|------------------------------------------|-------|-----------------------------------------------------------|
| Organisation : Unit                                                                                                    | versity of Cambridge <b>People</b> : Ker | r, Ke | elvin > Terms & Conditions : Unpaid leave > T&C details / |
|                                                                                                    |                                          |       | Print this form                                           |
| Select all                                                                                                    |                                          |       |                                                           |
| Terms & Conditions item                                                                                                    | Choice                                   | Pac   | X Terms & conditions : Unpaid leave (Unpaid leave)        |
| I OSP - Sickness                                                                                                    | Occupational Sickness Scheme             |       | Name: Mr Kelvin E Kerr Job title: Professor               |
| 👖 Faculty Membership                                                                                                    | No Faculty                               |       | Social Security Number: YA119882N Pay ref: X3657465       |
| I Other                                                                                                    | Sabbatical Leave                         |       | Pers ref: X3657465                                        |
| 👖 Competent Authority                                                                                                    | General Board                            |       | Level Professor                                           |
| I OMP                                                                                                    | Occupational Maternity Scheme            |       |                                                           |
| 👖 Final Salary Scheme                                                                                                    | USS                                      |       | T&C Item jUnpaid leave                                    |
| 🧏 OSP - Sickness                                                                                                    | Occ Sickness Scheme (Pre Jan 04)         |       | Choice Unpaid leave                                       |
| 🕺 Unpaid leave                                                                                                    | Unpaid leave                             |       | Notes                                                     |
|                                                                                                    |                                          |       |                                                           |
|                                                                                                    |                                          |       | Start date 15/01/2007                                     |
|                                                                                                    |                                          |       | End date                                                  |
|                                                                                                    |                                          |       | Save Delete                                               |
|                                                                                                    |                                          |       |                                                           |
| Show favourites Expan                                                                                                    | nd/Collapse tolders                      | ٩     |                                                           |
| <ul> <li>Terms &amp; Conditions</li> <li>T&amp;C details</li> <li>New - T&amp;C details</li> <li>Inheritance chart</li> <li>History</li> <li>Process chaining</li> </ul> |                                          |       |                                                           |
|                                                                                                    |                                          |       | Organisation e S Terms & condit                           |

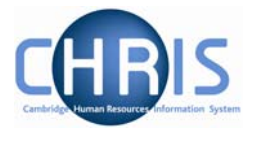

## 1.2 Entering New Absence Details

# Navigate: Organisation > People (select person) > Absence > Personal absence list > New - Absence details

| Expand/Collapse folders          | 9 |
|----------------------------------|---|
| 🕒 Personal information           |   |
| 🕒 Employment                     |   |
| 🕒 Payroll                        |   |
| 🕒 UK legislation                 |   |
| Absence                          |   |
| Personal absence list            |   |
| 🖅 Absence & learning diary       |   |
| 🖅 Holiday entitlement summary    |   |
| 🖅 Holiday entitlement adjustment |   |
| 🖅 Sickness entitlement summary   |   |
| 🕒 User defined forms             |   |
| 🔁 Process chaining               |   |

- 1. Use the search facility to locate the person whose details you wish to maintain
- 2. Click on the Absence folder
- 3. Select the Personal Absence List option
- 4. Select the New -Absence details option
- 5. Select required absence group.

| Select Group for New Absence: |       |
|-------------------------------|-------|
| Select absence group          | •     |
|                               |       |
| C                             | reate |

The first step in creating an absence is to define what absence group the new absence is associated with. There are 5 groups to choose from:

- Holiday (holidays are not being recorded in Trent in phase 1 of the project)
- Maternity (this option will not appear if the selected person is male)
- Other
- Sickness
- Paternity

Select the required **Absence group** from the drop down list and then click the **create** button.

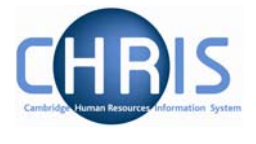

Trent will then display the relevant absence details page to enable you to record the absence details currently available to you. These are explained in more detail later.

When the absence details have been entered and saved you can then view and maintain them within the Trent navigation.

# Navigate: Organisation > Person (find employee) >Absence> Personal absence list > Absence details

In order to get a full months absence values to match 1/12th of someone's pay we have had to use the pro-rata rules which look at calendar/working days in the period rather than 260/365ths.

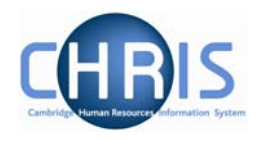

## 2 Absence Recording Processes

2.1 Sickness

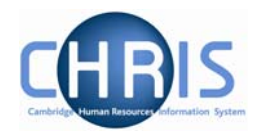

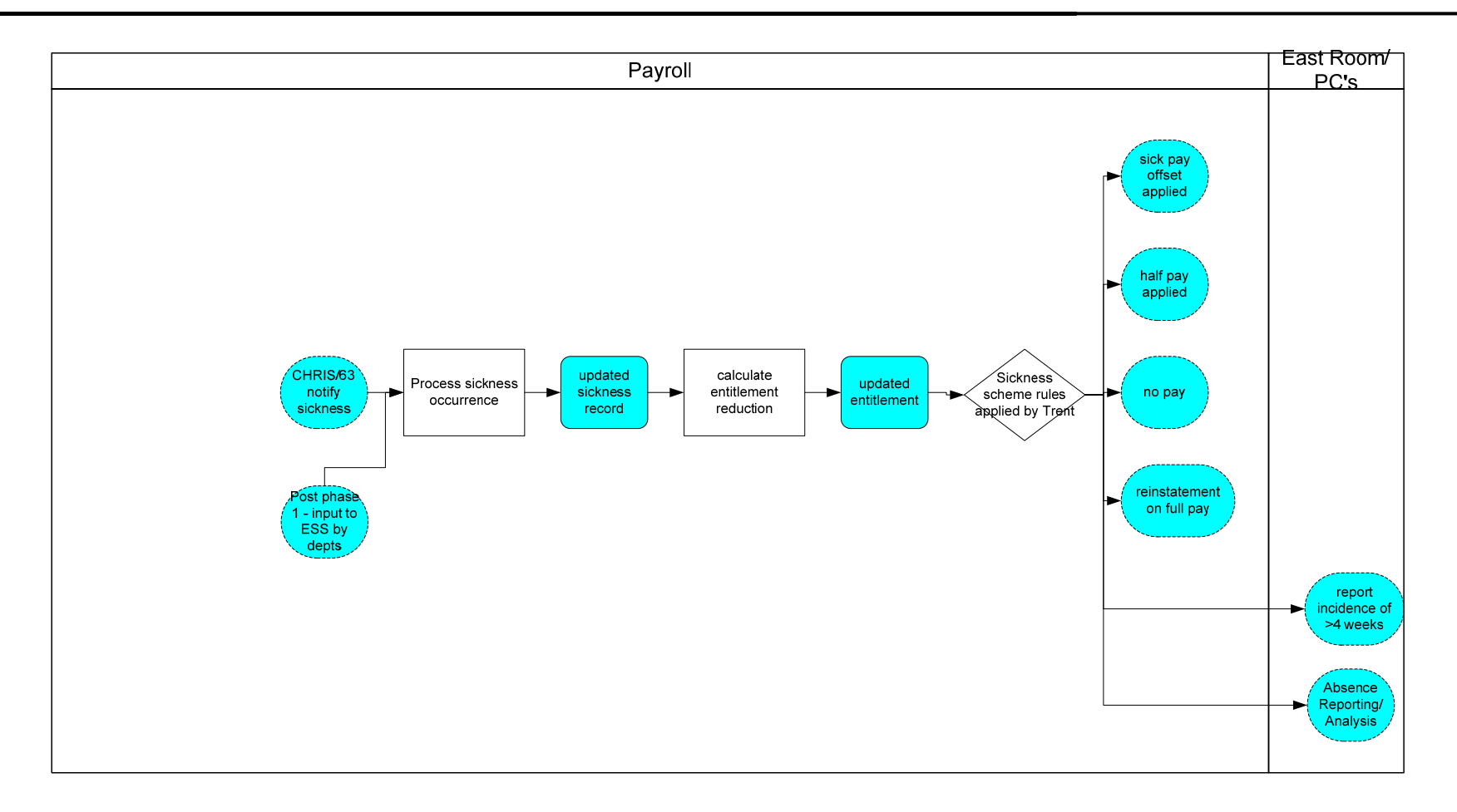

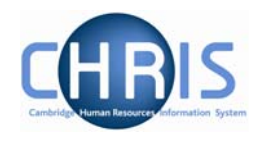

## 2.2 Maternity

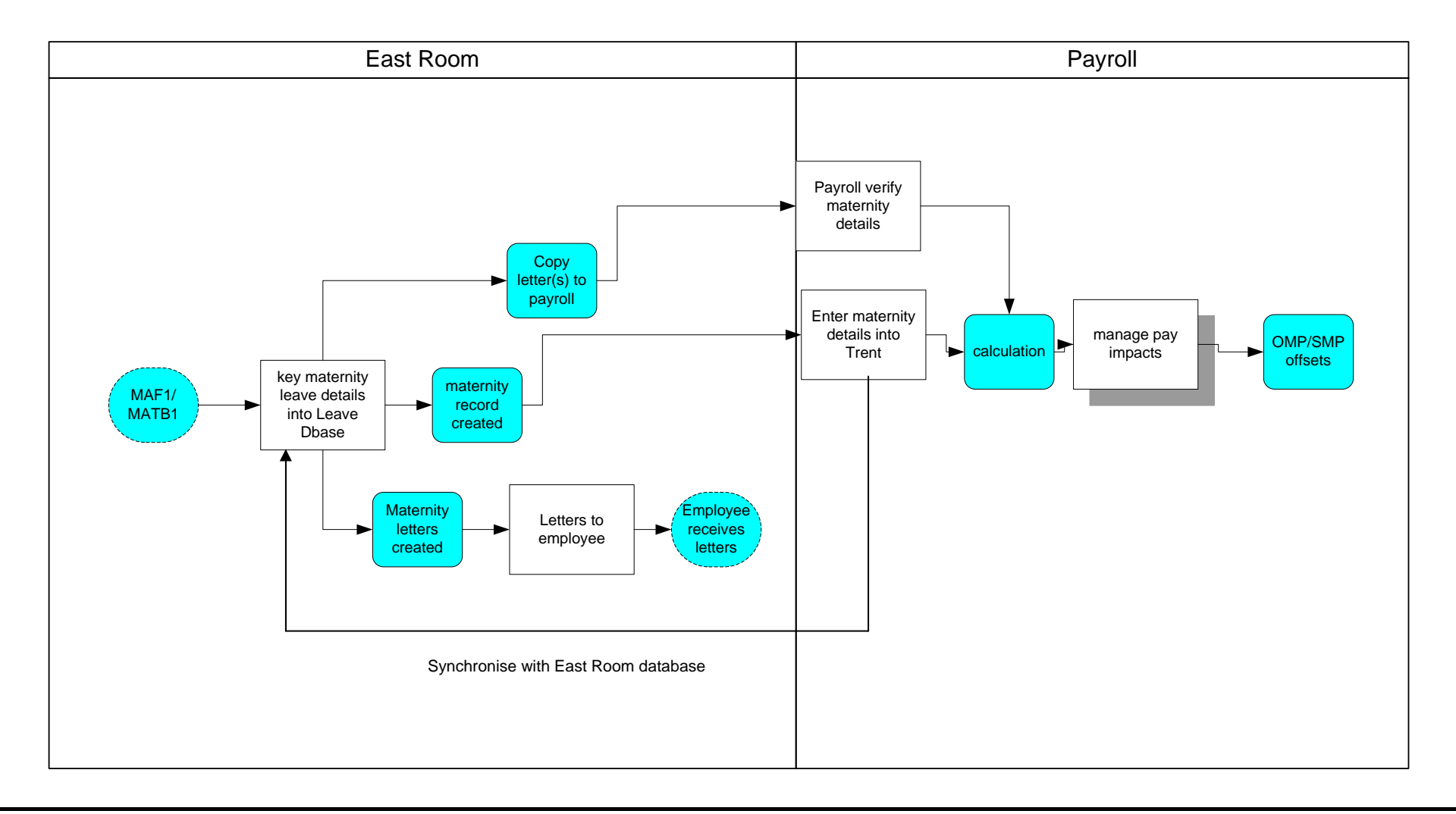

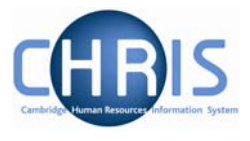

## **3** Sickness Absences

Information regarding sickness absence policy and procedure can be found at: http://www.admin.cam.ac.uk/offices/personnel/policy/leave/sickness/

Absence will initially be recorded using the Sickness Self Certificate form (CHRIS/62) or for sickness absences of four consecutive days or more the Report of absence due to sickness form (CHRIS/63).

## 3.1 Recording sickness details

To record the sickness details in Trent follow the initial steps as previously described, ensuring you select the Sickness group.

| Select Group for New Absence: |          |
|-------------------------------|----------|
| Select absence group          | Sickness |
|                               | Create   |

Trent will display the sickness absence details page.

| Sickness absence de<br>Louisa May                     | tails: Ms              | Social secur | Name: Ms Louisa May Job title: C<br>ity number: WE356627C Pay ref: 30000<br>Pers ref: 30000 |
|-------------------------------------------------------|------------------------|--------------|---------------------------------------------------------------------------------------------|
| Absence start<br>Date<br>Type<br>Time<br>Hours absent | 05/02/2007<br>Full day | ×            |                                                                                             |
| Absence end<br>Date<br>Type<br>Time<br>Hours absent   | 09/02/2007<br>Full day | T            |                                                                                             |
| Absence<br>Absence scheme type<br>Absence reason      | Sickness Scheme        |              | Delete                                                                                      |

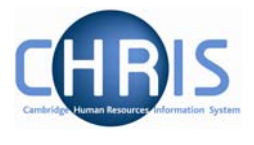

This page can be used to create and maintain the information already recorded about an absence.

| Sickness Absence Details |                                                                                                    |  |
|--------------------------|----------------------------------------------------------------------------------------------------|--|
| Field                    | Comments                                                                                                    |  |
| Absence start date       | Enter the start date of the absence                                                                          |  |
| Туре                     | Select the type from the drop down list for the start of the absence:                                        |  |
|                          | Full day                                                                                                    |  |
|                          | Part day                                                                                                    |  |
|                          | Half day – PM                                                                                                |  |
|                          | Half day - AM                                                                                                |  |
| Time                     | If you selected any option other than Full day, you can enter the start time of the absence.                 |  |
| Hours absent             | If you selected any option other than Full day, you can enter the number of hours absent on the first day.   |  |
| Absence end date         | Enter the end date of the absence if known.                                                                  |  |
| Туре                     | Select the type from the drop down list for the end of the absence:                                          |  |
|                          | Full day                                                                                                    |  |
|                          | Part day                                                                                                    |  |
|                          | Half day – PM                                                                                                |  |
|                          | Half day – AM                                                                                                |  |
| Time                     | If you selected any option other than Full day, you can enter the end time of the absence.                   |  |
| Hours absent             | If you selected any option other than Full day, you can<br>enter the number of hours absent on the last day  |  |
| Absence type             | Select the absence type from the drop down list.<br>(This will only ever say 'sickness scheme' as an option) |  |
| Absence reason           | Select the absence reason from the drop down list                                                            |  |

Enter the absence details and click on the Save button.

Important Note:

Do not forget to enter the absence end date once you have the details. Otherwise the absence will remain open indefinitely.

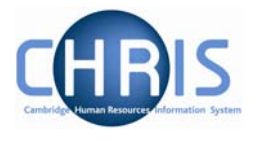

## **3.2** Person Absence Calculation

After an absence has been entered a personal absence calculation should be run which enables the results of calculations to be checked. In order to see the impact on pay you can run the payroll calculation.

#### Navigate: Organisation > People > select the person >Absence >Personal Absence List > Person absence calculation

| Calculate fuera |           | Series (Series)          |
|-----------------|-----------|--------------------------|
| calculate from  |           |                          |
|                 | Date type | Start of current absence |
|                 | Date from | 05/02/2007               |
| Calculate to    |           |                          |
|                 | Date type | End of current absence   |
|                 | Date to   | 09/02/2007               |
|                 |           |                          |
|                 |           | (Calculate)              |

This page is used to initiate the absence calculation for an individual absence

| Launch Abs | ence Calculation                                                                                                    |
|------------|----------------------------------------------------------------------------------------------------|
| Field      | Comments                                                                                                    |
| Date type  | Select the type calculation from the drop down list:                                                                                                    |
|            | Start of current absence (almost always use this one)                                                                                                    |
|            | Start of first absence requiring calculation                                                                                                    |
|            | Manually Input date                                                                                                    |
|            | Note: the selections available will depend on the type of absence you have selected.                                                                                                    |
| Date from  | This field will display the actual calculate from date which will be used. If you selected Manually input date you will be able to enter the start date.                                                                                                    |
| Date type  | Select the type calculation from the drop down list:                                                                                                    |
|            | End of current absence                                                                                                    |
|            | Manually input date                                                                                                    |
|            | Note: the selections available will depend on the type of absence you have selected.                                                                                                    |
| Date to    | This field will display the actual calculate to date which will be used. If you selected Manually input date you will be able to end the end date. For currently open-ended absences, you will have to enter a date. It is recommended that you use the last day of the current pay period. |

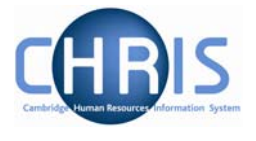

As well as being able to calculate from the start and end of individual absences, it is possible to calculate to any date you wish (typically to the end of a pay period). To do this change the calculate To option to 'Manually input date', then specify the date to which the system is to calculate.

| Launch absence cal | c <b>ulation</b> : Miss Je | enny M Bosten (Sickness) |   |
|--------------------|----------------------------|--------------------------|---|
| Calculate from     |                            |                          |   |
|                    | Date type                  | Start of current absence | • |
|                    | Date from                  | 16/02/2007               |   |
| Calculate to       |                            |                          |   |
|                    | Date type                  | Manually input date      | ] |
|                    | Date to                    | 28/02/2007               |   |
|                    |                            | Calculate                |   |

This will have the effect of calculating (or re-calculating) absences up to the end of the period. Especially useful when entering an absence dated prior to the current one.

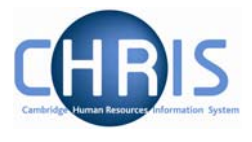

## **Absence Process Logs**

Once the calculation has finished it is always useful to view the process log generated by the calculation. This will highlight any errors and exceptions that need to be acted upon.

The Absence Process Logs option can be accessed from the main Absence folder on the Trent home page.

#### Navigate: Organisation > Absence > Absence process logs

| 9 |
|---|
|   |
|   |
|   |
|   |
|   |
|   |
|   |

The next step is to search for, and highlight, the process log you wish to view.

| Search ○ Sm     Sm                                                                                 | art groups                                    |                  |                  | Ad        | vanced  |   |
|----------------------------------------------------------------------------------------------------|-----------------------------------------------|------------------|------------------|-----------|---------|---|
|                                                                                                    | User name                                     | Results          | 41 Records       |           |         | * |
| ,<br>Select all                                                                                    | Save                                          | this group       |                  |           |         |   |
| Process start date                                                                                 | Process start time                            | Process end date | Process end time | User name | Referen |   |
| 30/03/2007                                                                                         | 09:12                                         | 30/03/2007       | 09:12            | NW28      | 0000021 |   |
| 0 20/02/2007                                                                                       | 16:46                                         | 20/02/2007       | 16:46            | HMD26     | 0000020 |   |
| 0 20/02/2007                                                                                       | 16:43                                         | 20/02/2007       | 16:43            | HET27     | 0000020 |   |
| 0 20/02/2007                                                                                       | 16:42                                         | 20/02/2007       | 16:42            | HMD26     | 0000020 |   |
| 0 20/02/2007                                                                                       | 16:42                                         | 20/02/2007       | 16:42            | AET30     | 0000019 |   |
| 0 20/02/2007                                                                                       | 16:42                                         | 20/02/2007       | 16:42            | ASN20     | 0000019 |   |
| 0 20/02/2007                                                                                       | 16:40                                         | 20/02/2007       | 16:40            | EB213     | 0000019 |   |
| 0 20/02/2007                                                                                       | 16:23                                         | 20/02/2007       | 16:23            | HMD26     | 0000019 |   |
| 0 20/02/2007                                                                                       | 16:21                                         | 20/02/2007       | 16:21            | EB213     | 0000019 |   |
| 0 20/02/2007                                                                                       | 15:18                                         | 20/02/2007       | 15:18            | HMD26     | 0000019 |   |
| 0 20/02/2007                                                                                       | 15:16                                         | 20/02/2007       | 15:16            | ASN20     | 0000019 |   |
|                                                                                                    | 15.10                                         | 50.02            | 15.10            | ED010     | 0000010 |   |
| Expand/Collapse f                                                                                  | olders                                        |                  |                  |           |         | 9 |
| <ul> <li>Absence pro</li> <li>Process log r</li> <li>Process mes</li> <li>Process chair</li> </ul> | cess run logs<br>reports<br>isage log<br>ning |                  |                  |           |         |   |

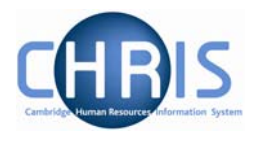

Use the Process Message Log option to view the details online.

| Process messa | age log:                                                        |                                           |             | All mes | sages    | •      |
|---------------|-----------------------------------------------------------------|-------------------------------------------|-------------|---------|----------|--------|
| Person name   | Message                                                         | Other data                                | Process sta | t date  | Severity | Number |
|               | Process Started.                                                |                                           | 30/03/2007  | 09:12   | 4        | 1      |
|               | Absence calculation performed for the following                 | 05/02/2007,09/02/2007,Sickness,One Person | 30/03/2007  | 09:12   | 4        | ABS9   |
|               | Number of people processed                                      | 1                                         | 30/03/2007  | 09:12   | 4        | ABS3   |
| May Louisa    | Person Process Started                                          |                                           | 30/03/2007  | 09:12   | 4        | ABS1   |
| May Louisa    | Absence calculated between dates                                | 05/02/2007,09/02/2007                     | 30/03/2007  | 09:12   | 4        | ABS6   |
| May Louisa    | Absence calculated between dates                                | 05/02/2007,09/02/2007                     | 30/03/2007  | 09:12   | 4        | ABS6   |
| May Louisa    | No qualifying pattern attached, so working pattern used instead | 03/02/2007                                | 30/03/2007  | 09:12   | 4        | ABS15  |
| May Louisa    | Absence exclusion                                               | 05/02/2007                                | 30/03/2007  | 09:12   | 4        | ABS19  |
| May Louisa    | Person Process Finished                                         |                                           | 30/03/2007  | 09:12   | 4        | ABS2   |
| -             | Process Completed.                                              |                                           | 30/03/2007  | 09:12   | 4        | 2      |
|               |                                                                 |                                           |             |         |          |        |
|               |                                                                 |                                           |             |         |          |        |
|               |                                                                 |                                           |             |         |          |        |
|               | Go to page                                                      | Page 1 of 1                               |             |         |          |        |

Use the Process 0Log Reports to run the Absence Messages report, which can be viewed online and/or extracted for external use.

#### Navigate: Organisation> Absence> Absence process logs > Process log reports> Run report

| 9 |
|---|
|   |
|   |
|   |
|   |
|   |

The first step is to run the report. Click on the Run report option, complete the necessary parameters and click on the Run button.

| Absence process messages: |                  |                |
|---------------------------|------------------|----------------|
| Error level               | Include Severe 📃 | Change to read |
| Output type               | PDF File         |                |
| Report run comments       |                  |                |
|                           | Run              |                |

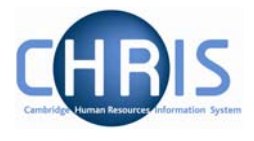

Trent will inform you when the report has been generated

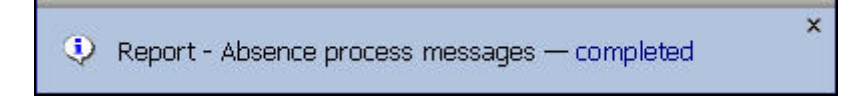

Click on the Download Output option and click on the latest download button to extract the data.

| Download output: Absence m       | essages  |          |            |
|----------------------------------|----------|----------|------------|
| View output from                 | -        |          |            |
|                                  | Today    |          |            |
|                                  |          |          |            |
| Available report outputs         |          |          |            |
| Default path: /d01/hr_trn_l/db/r | eports/  |          |            |
| Run date & time                  | Comments | Download | Delete     |
|                                  |          |          | Select all |
| 03/04/2007 14:08                 |          |          |            |
| 03/04/2007 14:05                 |          |          |            |
|                                  |          |          |            |
|                                  | Delete   | 7        |            |

The system will wait for you to specify whether you want to open the report or save it externally.

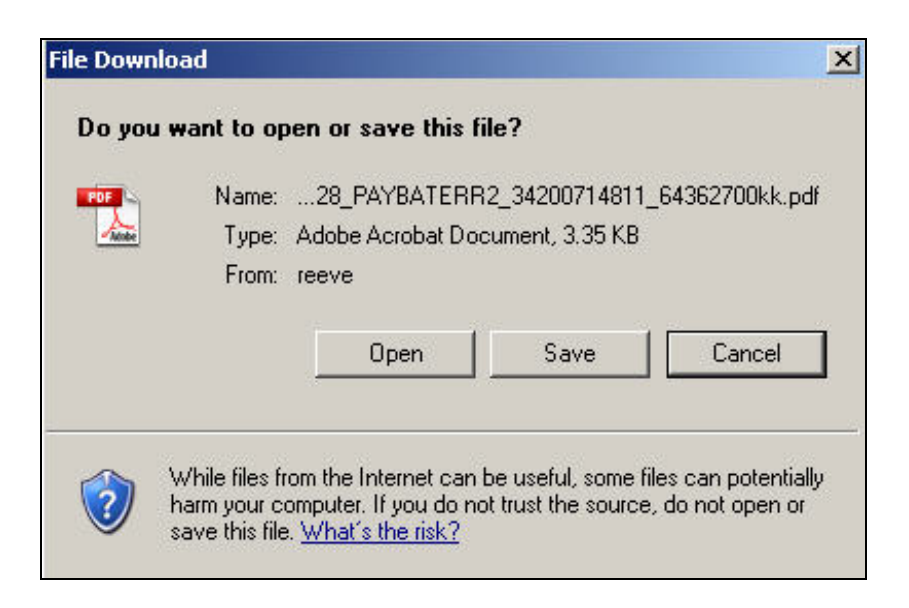

## **Sickness and Maternity Absences**

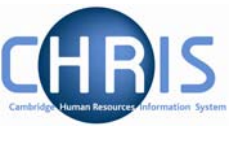

### The report (PDF output) will look like:

| Trent                                         |                 | Absence  | Calculation - Errors & Warnings                                    | University of Cambridge                   |
|-----------------------------------------------|-----------------|----------|--------------------------------------------------------------------|-------------------------------------------|
| Date: 30/03/2007<br>Error Level: All Messages | Time: 09        | .12.39   | Username: NW28                                                     | Reference: 00000215                       |
| Employee Name                                 | Absence         | Scheme   | Message                                                            | Other Data                                |
|                                               |                 |          | Process Started.                                                   |                                           |
|                                               |                 |          | Process Started                                                    |                                           |
|                                               |                 |          | Absence calculation performed for the following                    | 05/02/2007,09/02/2007,Sickness,One Person |
|                                               |                 |          | Number of people processed                                         | 1                                         |
| May Louisa                                    |                 |          | Person Process Started                                             |                                           |
| May Louisa                                    | Sickness Scheme | OSP_SICK | Absence calculated between dates                                   | 05/02/2007,09/02/2007                     |
| May Louisa                                    | Sickness Scheme | SSP      | Absence calculated between dates                                   | 05/02/2007,09/02/2007                     |
| May Louisa                                    | Sickness Scheme | SSP      | No qualifying pattern attached, so working pattern<br>used instead | 03/02/2007                                |
| May Louisa                                    | Sickness Scheme | SSP      | Absence exclusion                                                  | 05/02/2007                                |
| May Louisa                                    |                 |          | Person Process Finished                                            |                                           |
|                                               |                 |          | Process Completed.                                                 |                                           |
|                                               |                 |          |                                                                    |                                           |
|                                               |                 |          |                                                                    |                                           |
|                                               |                 |          |                                                                    |                                           |
|                                               |                 |          |                                                                    |                                           |
|                                               |                 |          |                                                                    |                                           |
|                                               |                 |          |                                                                    |                                           |
|                                               |                 |          |                                                                    |                                           |
|                                               |                 |          |                                                                    |                                           |
| )3/04/2007                                    |                 |          |                                                                    | Page: 1                                   |
| 4:08:15                                       |                 |          |                                                                    |                                           |

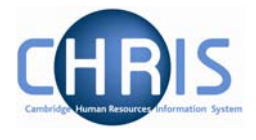

## 3.4 Payroll Calculation

To check the impact on pay from the person absence calculation you will also need to run the payroll calculation.

Navigate: Organisation > People > select the person >Payroll > Pay history (select current pay period) > Calculate pay

- 6. Use the search facility to locate the person whose pay details you wish to view
- 7. Choose the Payroll menu
- 8. Select Pay history
- 9. Select the current pay period from the list (i.e. the top one)
- 10. Select calculate pay, the pay period control form will be displayed

| Name: Ms Louisa May Job title: Clerk<br>Social security number: WE356627C Pay ref: 3000008<br>Pers ref: 3000008 |
|----------------------------------------------------------------------------------------------------|
|                                                                                                    |
|                                                                                                    |
|                                                                                                    |
|                                                                                                    |
|                                                                                                    |
| Rollback Cleardown                                                                                              |
|                                                                                                    |

- 11. Click on calculate
- 12. The following message will be displayed

 ${\mathfrak Q}$  The payroll calculation process has started. You will be notified when this process has been completed.

13. When complete a confirmation message will be displayed

Payroll calculation — completed

14. Select Pay details and the payslip for the individual will be displayed.

x

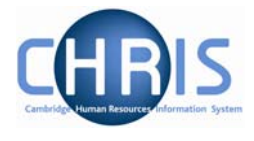

| ax code: 503L Cumulative | Tax month: 2 NI cate    | egory: D Legi | slation: UK | Currency: | British Po | und     |         |           |
|--------------------------|-------------------------|---------------|-------------|-----------|------------|---------|---------|-----------|
| ayment/Benefit           | Job title               | Paid from     | Paid to     | Units     | Rate       | Cash    | Total p | payments  |
| rst Aid (NP)             | Junior Accounts Clerk 1 | 24/05/2007    | 31/05/2007  |           |            | 10.00   |         | 143.65    |
| asic Pay                 | Junior Accounts Clerk 1 | 24/05/2007    | 31/05/2007  |           |            | 133.65  | Total d | ductions  |
| asic Pay (Abs. offset)   | Junior Accounts Clerk 1 | 25/05/2007    | 31/05/2007  |           |            | -133.65 | TULATU  | suuctions |
| asic Pay (Abs. payment)  | Junior Accounts Clerk 1 | 25/05/2007    | 31/05/2007  |           |            | 133.65  |         | 8.02      |
|                          |                         |               |             |           |            |         |         | Net pay   |
| eduction                 |                         |               |             |           |            | Cash    |         | 135.63    |
| ах                       |                         |               |             |           |            | 0.00    | B/F:    | C/F:      |
| oted out of pension      |                         |               |             |           |            | 0.00    | 0.00    | 0.00      |
| - D                      |                         |               |             |           |            | 0.00    | Rou     | inded net |
| °S                       |                         |               |             |           |            | 8.02    |         | 105.00    |

### 3.4.1 Long Term Sickness

To suppress the processing of tax refunds for an employee is on a long term sickness, you would normally apply a contract suspension. However, in doing so this would prevent normal payments via Temporary Element input, which might be required for the therapeutic return to work cases.

In order to work around this, contract suspension will not be used for long term sickness, ensuring that all relevant temporary data can be entered.

#### 3.4.2. New Starters

If the payroll details for a new starter are entered onto CHRIS and on the same day they have some sickness absence allocated against them they will receive no SSP. This is because until the payroll has been 'calculated' (which will happen every night) the system has no YTD pay figures available and hence will exclude the individual from the absence calculation. This will also be highlighted on the errors and warnings report.

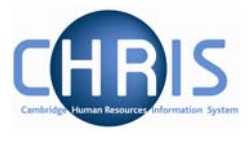

## 4 Maternity Absences

Information regarding maternity leave policy and procedure can be found at: <u>http://www.admin.cam.ac.uk/offices/personnel/policy/maternity.shtml</u>

Information for an employee who is going on maternity leave will be recorded on the Maternity Leave Application form CHRIS/60. The details will be recorded in the Maternity Leave Database in order to produce the employees' letters. A copy of the form and letter is sent to Payroll, who enters the details into Trent.

An automatic synchronisation process will be run to report on any discrepancies between the two systems.

## 4.1 To record the maternity details in Trent

Follow the initial steps as previously described, ensuring you select the Maternity group.

#### Navigate: Organisation> People (find individual) > Absence> Personal Absence list> New Absence details

| Select Group for New Absence: |           |  |
|-------------------------------|-----------|--|
| Select absence group          | Maternity |  |
|                               | Create    |  |

Trent will display the maternity absence details page.

This page is used to create and maintain the information recorded about a maternity absence or to update the recorded dates and details. You can record the following information:

- Expected birth date
- Issue date of MATB1 (medical evidence of the pregnancy)
- Maternity absence start and end dates
- Date of childbirth
- Amend the MPP(Maternity Payment Period) start date if required

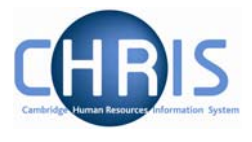

| Maternity absence details:     | Name:<br>Social security number: | Job title: Research Associate<br>Pay ref: 10103030<br>Pers ref: 10103030 |
|--------------------------------|----------------------------------|--------------------------------------------------------------------------|
| Absence dates                  |                                  |                                                                          |
| Expected birth date            | 03/05/2007                       |                                                                          |
| Issue date of MATB1            | 18/01/2007                       | 1 📖                                                                      |
| Calculated maintenance details |                                  |                                                                          |
| Expected week of childbirth    | 29/04/2007                       |                                                                          |
| Earliest MPP start             | 11/02/2007                       |                                                                          |
| Qualifying week commences      | 14/01/2007                       |                                                                          |
| Earliest allowed MATB1 date    | 10/12/2006                       |                                                                          |
| Key maternity dates            |                                  |                                                                          |
| Maternity absence start date   | 29/04/2007                       |                                                                          |
| Maternity absence end date     |                                  | 1                                                                        |
| MPP start date                 | 29/04/2007                       |                                                                          |
| MPP end date                   | 26/01/2008                       |                                                                          |
| OML end date                   | 27/10/2007                       |                                                                          |
| AML end date                   | 26/04/2008                       |                                                                          |
| Additional information         |                                  |                                                                          |
| Actual date of childbirth      |                                  |                                                                          |
| Stillbirth                     |                                  |                                                                          |
|                                |                                  | ŕ                                                                        |
| Absence scheme type            | Maternity Scheme                 |                                                                          |
| Reason for early absence       |                                  |                                                                          |
|                                |                                  |                                                                          |
| -Sa                            | ve Delete                        |                                                                          |

Trent calculates and displays the following dates used in SMP (Statutory Maternity Pay) processing:

- Expected week of childbirth
- Qualifying week
- Earliest MPP (Maternity Payment Period)
- Earliest allowed MATB1

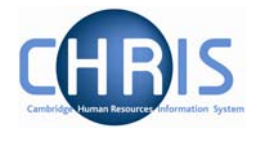

## 4.2 Additional Maternity Information

Maternity is covered by statutory regulations that determine whether a woman is entitled to receive SMP payments from her employer for her maternity leave. Use the Maternity Absence page to enter information, as it becomes available, during the course of a woman's pregnancy.

#### 1. To enter the expected birth date:

The first step in recording a woman's maternity details will usually be to record the date on which she expects to give birth. Once you have entered this date, Trent can calculate the other dates that decide whether she qualifies for SMP and when she can start to receive it.

#### 2. <u>To enter MATB1 details:</u>

After the 20<sup>th</sup> week of a woman's pregnancy she will be issued a MATB1 certificate by her doctor or midwife. Once she has received it she must pass it on to her employer. You can then record the details in Trent.

#### 3. <u>To enter maternity absence dates:</u>

Once an employee has informed you of the dates she intends to take her maternity leave, you can enter them on the Maternity Absence page. If the woman is not intending to return to work for you, she may only provide you with an absence start date. It is recommended that you only put in a start date initially and that the end date is added when the person actually returns.

#### 4. <u>To enter the actual date of childbirth:</u>

When the employee has informed you of the date she gave birth you can enter this on the Maternity Absence page.

#### 5. <u>To enter maternity absence dates for an early birth:</u>

If the employee gives birth either in or before the 15<sup>th</sup> week of before the baby's due date, maternity leave and the SMP pay period will start on the day after the date of the birth. Enter the actual date of the birth and select 'Premature birth' from the pick list of early absences.

However, if the baby is born after the 15<sup>th</sup> week before it is due, but before the employee was due to start her maternity leave (including where she had not yet advised when her maternity leave would start) the MPP starts on the day after the date of birth. Additionally in

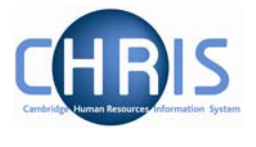

this case no entry needs to be recorded in the 'Reason for Early Absence' type field. Trent will then complete the MPP start and end dates as appropriate.

#### 6. Pregnancy-related illness

If the employee is off work sick because of her pregnancy and the absence continues into or starts within the four week period starting on the Sunday of the 4<sup>th</sup> week before the baby is due, the MPP and her maternity leave start on the day after the first complete day of absence from work within the four week period.

You should enter the Maternity absence start date and select 'Pregnancy-related illness' from the drop down list under Reason for early absence. Trent will then complete the MPP start and end dates as appropriate.

7. <u>To enter a stillbirth:</u>

If an employee's baby is stillborn she may still qualify for SMP. In some cases SSP may be payable instead.

8. The system will not always assume that a change to the Maternity start date is to be reflected against the MPP start date. If this is the case, a manual change will be necessary.

### 4.3 Personal Absence Calculation

Once you have saved the absence details, click **Person Absence Calculation** (as the absence is open-ended at this stage, use the last day of the current pay period as the 'calculate to' date) and then click the Calculate button and Trent will calculate the payment values for the absence.

#### **Important Note:**

Do not forget to enter the maternity absence end date once you have the details. Otherwise the absence will remain open indefinitely.

## 4.4 Keeping In Touch Days (KIT)

A member of staff whose baby is born on or after 1 April 2007 may, with the agreement of her Head of Department, carry out up to 10 days' work during her statutory maternity leave period without bringing her maternity leave to an end. In accordance with legislation, any work carried out on any day shall constitute a full day's work. This provision does not apply during the two week period commencing on and including the day on which childbirth occurs.

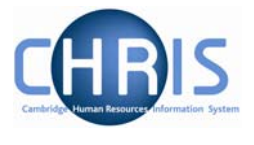

Work means any work done under the contract of employment and may include training, attending meetings and committees or any activity undertaken for the purposes of keeping in touch with the workplace.

It should be noted however, that this provision does not confer any right on the Institution concerned to require any work to be carried out during the statutory maternity leave period, nor any right on a member of staff to request work during this period. Also, there is no obligation on either the Institution or the member of staff to make use of these days.

Any days' work carried out will not have the effect of extending the total statutory maternity leave period.

Within Trent you can record details of any KIT days for which you will pay the female.

#### 4.4.1 To Record Maternity Keeping in Touch (KIT) days

To enter KIT information you can use either of the navigation options shown:

- Navigate: Organisation>People(Select a woman)>Absence>Personal absence list(Select the Maternity absence)>Maternity KIT days>New KIT days details
  - Or

#### Navigate: Organisation>Absence>Absence search(Select the maternity absence) >Maternity KIT days>New – KIT days details

| KIT days details: New       |            |  |
|-----------------------------|------------|--|
| Absence dates               |            |  |
| Expected week of childbirth | 29/04/2007 |  |
| Qualifying week commences   | 14/01/2007 |  |
| MPP start date              | 29/04/2007 |  |
| MPP end date                | 26/01/2008 |  |
| KIT values                  |            |  |
| Date                        | I          |  |
| Value                       | I          |  |
| SMP offset value            |            |  |
| SMP pay value               |            |  |
| Higher rate                 |            |  |
|                             |            |  |
|                             | Save       |  |
|                             |            |  |

This form is used to record KIT days that you are paying the woman.

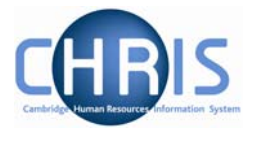

| Recording KIT Days          |                                                                                                    |  |
|-----------------------------|----------------------------------------------------------------------------------------------------|--|
| Field                       | Comments                                                                                                    |  |
| Expected week of childbirth | Displays the recorded week of childbirth                                                                                                    |  |
| Qualifying week commences   | Displays the date when the SMP entitlement will start                                                                                                    |  |
| MPP Start date              | Maternity payment period start date                                                                                                    |  |
| MPP End date                | Maternity payment period end date                                                                                                    |  |
| Date                        | The field holds the date of when the woman attended work as part of her KIT days                                                                                                    |  |
| Value                       | Enter the value of the payment made to the woman for this KIT day. (see note 1 overleaf)                                                                                                    |  |
| SMP Offset value            | Enter the value of the offset required against the SMP (see note 2)                                                                                                    |  |
| SMP Pay value               | This field is for the input of any SMP payments<br>required after the end of the absence (but<br>before the end of the MPP) which Trent will not<br>automatically calculate. Where KIT days are<br>being paid during the absence, Trent<br>automatically calculates the SMP payments, but<br>these will not be displayed here. See note |  |
| Higher rate                 | Tick this check box if the SMP payment or Offset is at the Higher rate.                                                                                                    |  |

#### Notes:

- 1. KIT days are paid in the next payroll after they have been entered and thus not necessarily in the pay period that includes the KIT date.
- 2. Each KIT day worked is to be paid individually. If a full week of KIT days are being paid then you need to enter separate values for each day for KIT and SMP offset value. Each entry you make will appear separately on the provisional payslip.
- 3. One aspect of the changes arising from the Work and Families act will not initially be supported in Trent. This is the *optional* splitting of weekly payments of SMP. HMRC have clarified that SMP is still calculated, due and payable for whole weeks, but a rule change will allow a particular week's SMP to be split over two payment periods by dividing the weekly rate of SMP by 7 to provide a notional daily rate.

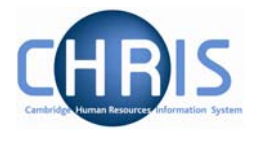

This is intended to make it easier for employers to align SMP payments with the pay practice in the employment. For example where an SMP pay week is split between two calendar months, the relevant number of days can be paid with each salary payment - two sevenths with the May salary, five sevenths with the June salary. On the face of it, allowing odd days of SMP to be paid would remove some of the anomalies in the area of offsetting Occupational Maternity Pay (OMP) against SMP.

## 4.5 Maternity Cover

When an employee is absence on Maternity Leave, you may need to take the necessary steps to cover that period absence. To achieve this once agreed, you need to create a new position within the relevant part of the organisation structure for the temporary employee. In addition you need to indicate on the existing position that the person is on Maternity leave, by changing the position title.

#### 4.5.1 Creating the Temporary Position

#### Navigate: Organisation > Posts > Create Position

- 1. With the University of Cambridge selected in the object pane, click on Organisation explorer in the action pane.
- 2. Enter the effective date on which the new position comes into existence
- 3. Click Posts in the action pane and then search for the post (if you have made a note of the Post reference number in the previous step this will be the best way to search!) under which you wish to create the new Position.
- 4. Choose the post and open the mini explorer
- 5. Click the Create Position option in the Action Pane. Trent opens the Create linked item page in the display pane

| Create linked item: |      |
|---------------------|------|
| Name                |      |
| Quantity            |      |
|                     | Save |

- 6. Enter a name for the new position
- 7. Enter a quantity of 1
- 8. Click the **Save** button on the create linked item page to save your changes. Trent adds the new Position to the Organisation structure and the explorer diagram is updated accordingly.

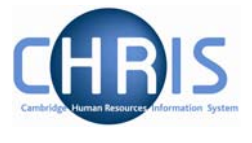

9. You should end up with two positions within the same post. One is occupied by the employee who is on Maternity Leave, the other is vacant.

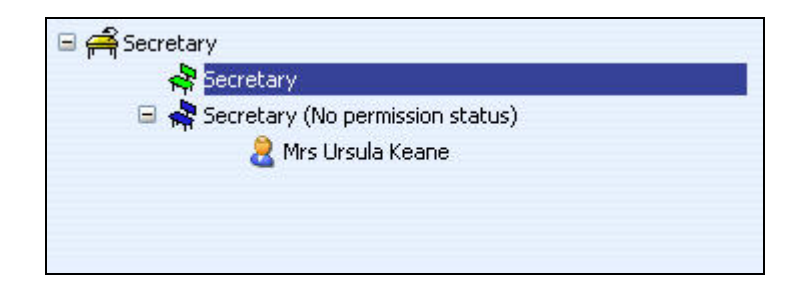

To finalise the temporary position details it is necessary to also make use of Expected Position End Date and Expected Position End Reason fields, within position details.

- 1. Select the position created from the mini explorer
- 2. Select position details from the action pane
- 3. Enter the date when the position is expected to end. This information should be taken from the permission to fill form and is the equivalent in SECQUS of entering a post expiry date. The date is for information purposes and will not end the position at that date. The information source is the post creation form or NARF.
- 4. Enter the reason for the position ending by selecting from the drop down box. Click on the Save button.

| Position details: Secretary  |                                                  |
|------------------------------|--------------------------------------------------|
| Job title                    | Secretary                                        |
| Start date                   | 13/06/2007                                       |
| End date change?             |                                                  |
| End date                     |                                                  |
| Position reference           | 70000172                                         |
| Probationary period          | 3 Month(s)                                       |
| Location                     | I                                                |
| Occupant                     | Vacant                                           |
| Reporting unit               | Department of Training                           |
| Reports to                   | Grade 2 Receptionist                             |
|                              | Vacant (13/06/2007 - )                           |
| Expected position end date   | 13/06/2008                                       |
| Expected position end reason | Maternity Cover                                  |
| Structure group 1            | School of the Humanities and Secial sciences 💌 📗 |
| Structure group 2            |                                                  |
| Position status              |                                                  |
| Position status              | Permission to Fill granted                       |
| Effective from               | 13/06/2007                                       |
| Third party return details   |                                                  |
| Teacher                      |                                                  |

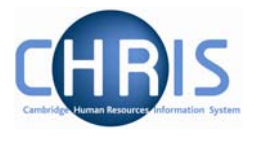

#### 4.5.2 Position Reference number

A position reference number is automatically generated by Trent when a position is created. To enable you to easily identify this position when attaching a person it is advised that you make a note of the position number once you have created it.

- 5. Select the position created from the mini explorer.
- 6. Select position details from the action pane
- 7. View and record the position reference number

| Position details: Secretary  |                                                  |
|------------------------------|--------------------------------------------------|
| Job title                    | Secretary                                        |
| Start date                   | 13/06/2007                                       |
| End date change?             |                                                  |
| End date                     |                                                  |
| Position reference           | 70000172                                         |
| Probationary period          | 3 Month(s)                                       |
| Location                     | <u>п</u>                                         |
| Occupant                     | Vacant                                           |
| Reporting unit               | Department of Training                           |
| Reports to                   | Grade 2 Receptionist                             |
|                              | Vacant (13/06/2007 - )                           |
| Expected position end date   | 13/06/2008                                       |
| Expected position end reason | Maternity Cover                                  |
| Structure group 1            | School of the Humanities and Social Sciences 💌 🔢 |
| Structure group 2            | ×                                                |
| Position status              |                                                  |
| Position status              | Permission to Fill granted                       |
| Effective from               | 13/06/2007                                       |
| Third party return details   |                                                  |
| Teacher                      |                                                  |

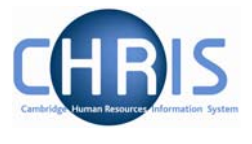

In addition to creating and filling a temporary position to cover maternity, you also need to indicate that the original position is being filled by and employee on Maternity Leave. This will explain why there are two positions in the same Post and that one of them is temporary.

To achieve this simply open up the Position Details form for the position being occupied by the employee on Maternity Leave and change the title by adding 'On Maternity'.

| Position details: Secretary                                                                                                    |                                                                                     |
|----------------------------------------------------------------------------------------------------|-------------------------------------------------------------------------------------|
| Job title                                                                                                    | Secretary 'On Maternity'                                                            |
| Start date                                                                                                    | 01/03/2007                                                                          |
| End date change?                                                                                                    |                                                                                     |
| End date                                                                                                    |                                                                                     |
| Position reference                                                                                                    | 7000086                                                                             |
| Probationary period                                                                                                    | 3 Month(s)                                                                          |
| Location                                                                                                    | I                                                                                   |
| Occupant                                                                                                    | Mrs Ursula Keane                                                                    |
| Reporting unit                                                                                                    | Department of Training                                                              |
| Reports to                                                                                                    | Senior Accounts Clerk                                                               |
|                                                                                                    | Mr Ronald Baba (01/03/2007 - )                                                      |
| Expected position end date                                                                                                    |                                                                                     |
| Expected position end reason                                                                                                    |                                                                                     |
| Structure group 1                                                                                                    | School of the Humanities and Social Sciences 💌 ]]                                   |
| Structure group 2                                                                                                    |                                                                                     |
| Position status                                                                                                    |                                                                                     |
| Position status                                                                                                    | No permission status                                                                |
| Effective from                                                                                                    | 01/03/2007                                                                          |
| Third party return details                                                                                                    |                                                                                     |
| Teacher                                                                                                    |                                                                                     |
| a contraction of the second second se | 1                                                                                   |
| <ul> <li>□ ♣ Secretary</li> <li>▲ Secretary (P</li> <li>□ ♣ Secretary 'O</li> <li>② Mrs</li> </ul>                                                                                                    | 'ermission to Fill granted)<br>In Maternity' (No permission status)<br>Ursula Keane |

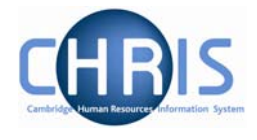

## 4.6 Non Return from Maternity Leave

There may be times when employees decide they do not wish to continue employment following a period of maternity leave. In order for Payroll to spot whether a leaver is/was on Maternity Leave they will need to check the last 4 pay periods for the payment of SMP/OMP.

This will then allow for the recovery of OMP overpayments, where necessary.

To help with this, the Payroll (Leaver) process chain also includes the Absence Calendar so that the user can see whether the employee is/has been on Maternity leave.

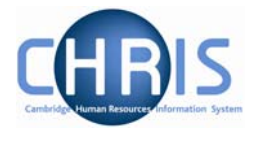

## **5** Paternity and Adoption Absences

In relation to Maternity absences, you may need to record periods of Paternity and Adoption leave, along with the appropriate payments. Both of these options are available as absence types within CHRIS and can be used whenever necessary.

Once the basic details are entered you will need to calculate the absence in the same way that Sickness and Maternity are calculated for the relevant values to be applied.

### 5.1 Paternity Leave

- 1. Go to the employee's Personal Absence List
- 2. Click on the New Absence Details action.
- 3. Select the Paternity option from the list of absence groups.
- 4. Click on the Create button.

| Select Group for New Absence: |            |  |  |
|-------------------------------|------------|--|--|
| Select absence group          | Paternity  |  |  |
|                               | ( Freedow) |  |  |
|                               | Lreate     |  |  |

- 5. Record the necessary data on the resulting screen.
- 6. Click on the Save button to add the entry to the employee's absence history

| Paternity absence details:<br>New | Name: Captain Keith Bridge Job title: Reader<br>Social security number: AB456542A Pay ref: 30000110<br>Pers ref: 30000110 |  |
|-----------------------------------|----------------------------------------------------------------------------------------------------|--|
| Expected birth date               | 15/07/2007                                                                                                    |  |
| Туре                              | Paternity Leave 📃                                                                                                    |  |
| Paternity absence start date      | 16/07/2007                                                                                                    |  |
| Paternity absence end date        | 27/07/2007                                                                                                    |  |
| Actual date of childbirth         |                                                                                                    |  |
| Stillbirth                        |                                                                                                    |  |
|                                   |                                                                                                    |  |
|                                   | Save                                                                                                    |  |

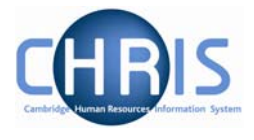

### 5.2 Adoption Leave

To enter a period of Adoption leave

- 1. Go to the employee's Personal Absence List.
- 2. Click on the New Absence Details action.
- 3. Select the Other option from the list of absence groups
- 4. Click on the Create button.

| ect Group for New Abs | ence:    |   |
|-----------------------|----------|---|
| Select absence grou   | Up Other | - |
|                       | Create   |   |

- 5. Record the necessary data on the resulting screen.
- 6. Click on the Save button to add the entry to the employee's absence history

| Other absence  | details: New   | Name: Mr Grant Chapman Job title: Research Studen<br>Social security number: JJ123456C Pers ref: 3000010 |
|----------------|----------------|----------------------------------------------------------------------------------------------------|
| Absence start  |                |                                                                                                    |
| Date           | 15/08/2007     |                                                                                                    |
| Туре           | Full day       | *                                                                                                    |
| Time           |                |                                                                                                    |
| Hours absent   |                |                                                                                                    |
| Absence end    |                |                                                                                                    |
| Date           | 02/01/2008     |                                                                                                    |
| Туре           |                | ¥.                                                                                                    |
| Time           |                |                                                                                                    |
| Hours absent   |                |                                                                                                    |
| Absence        |                |                                                                                                    |
| Absence type   | Adoption Leave |                                                                                                    |
| Absence reason | <none></none>  | <b>.</b>                                                                                                 |
|                | 80             |                                                                                                    |
|                |                | ( four                                                                                                   |
|                |                |                                                                                                    |

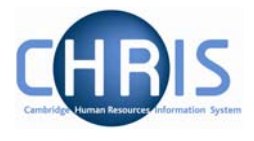

## 6 Other Absence Types

All other Absence types will be entered by the East Room users, but there are some that will have a direct impact on Payroll in that they will offset Basic Pay. These include the 'Unpaid Leave' and 'Unauthorised Absence' options.

| Scheme name                          | Scheme type                     | Entitlement type |
|--------------------------------------|---------------------------------|------------------|
| 🔘 Ac-rel & Research personal holiday | Personal holiday                | (Table)          |
| Academic Personal Holiday            | Personal holiday                | (Table)          |
| Adoption leave                       | Adoption leave                  |                  |
| Jury Service                         | Jury service                    |                  |
| Occ Sickness Scheme (Pre Jan 04)     | OSP - Sickness                  | (Simple Table)   |
| Occupational Maternity Scheme        | OMP                             | (Simple Table)   |
| Occupational Sickness Scheme         | OSP - Sickness                  | (Simple Table)   |
| Paid leave - Compassionate           | Compassionate leave             |                  |
| Paid leave - Paternity Leave         | Paternity leave                 |                  |
| Paid leave - Short Leave             | Short Leave                     |                  |
| 🕒 Paid leave - Statute D,II,6,b      | Paid leave - Statute D,II,6,b   | 1                |
| 🛢 Paid leave - Study Leave           | Study Leave                     |                  |
| Paid leave - Substitute Residence    | Substitute Residence            |                  |
| Sabbatical Leave                     | Other                           |                  |
| Statutory Maternity Scheme           | SMP                             |                  |
| Statutory Sickness Scheme            | SSP                             |                  |
| Inauthorised absence                 | Unauthorised absence            |                  |
| 🚺 Unpaid leave - Other               | Unpaid leave                    |                  |
| Unpaid leave - Parental Leave        | Parental leave                  |                  |
| Unpaid leave - Statute D,II.6.b.     | Unpaid leave - Statute D.II.6.b |                  |

The absence is entered as normal by the East Room, and when calculated it will automatically deduct the equivalent salary from the employee's pay.

Whenever, such unpaid or unauthorised leave is entered the Payroll Team will receive an automated email via Workflow informing them of this although they will not be required to take any action.

The following example shows a single Unpaid Leave day and it's impact on the employee payslip once calculated.

## **Sickness and Maternity Absences**

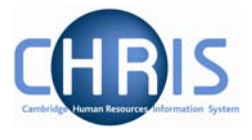

| <b>Other absence det</b><br>Bosten                                                                                                    | <b>ails</b> : Miss Jenny M                                                                                                  |                                                                  | Social secu                                                      | urity numbe                                                           | er: JW6856                                                                                             | 26A Pay re<br>Pers re                                                                                                    | ef: 101005<br>ef: 101005                                                                                                    |
|----------------------------------------------------------------------------------------------------|----------------------------------------------------------------------------------------------------|------------------------------------------------------------------|------------------------------------------------------------------|-----------------------------------------------------------------------|----------------------------------------------------------------------------------------------------|----------------------------------------------------------------------------------------------------|----------------------------------------------------------------------------------------------------|
| Absence start                                                                                                    |                                                                                                    |                                                                  |                                                                  |                                                                       |                                                                                                    |                                                                                                    |                                                                                                    |
|                                                                                                    | Date 09/02/2007                                                                                                    |                                                                  |                                                                  |                                                                       |                                                                                                    |                                                                                                    |                                                                                                    |
|                                                                                                    | Type Full day                                                                                                    |                                                                  | 1                                                                |                                                                       |                                                                                                    |                                                                                                    |                                                                                                    |
|                                                                                                    | Time                                                                                                    |                                                                  | _                                                                |                                                                       |                                                                                                    |                                                                                                    |                                                                                                    |
| Hours a                                                                                                    | bsent                                                                                                    |                                                                  |                                                                  |                                                                       |                                                                                                    |                                                                                                    |                                                                                                    |
| Absence end                                                                                                    |                                                                                                    |                                                                  |                                                                  |                                                                       |                                                                                                    |                                                                                                    |                                                                                                    |
|                                                                                                    | Date 09/02/2007                                                                                                    |                                                                  |                                                                  |                                                                       |                                                                                                    |                                                                                                    |                                                                                                    |
|                                                                                                    | Type                                                                                                    |                                                                  | 7                                                                |                                                                       |                                                                                                    |                                                                                                    |                                                                                                    |
|                                                                                                    | Time                                                                                                    |                                                                  |                                                                  |                                                                       |                                                                                                    |                                                                                                    |                                                                                                    |
| Hours a                                                                                                    | hsent                                                                                                    |                                                                  |                                                                  |                                                                       |                                                                                                    |                                                                                                    |                                                                                                    |
| Absence                                                                                                    |                                                                                                    |                                                                  |                                                                  |                                                                       |                                                                                                    |                                                                                                    |                                                                                                    |
| Absence scheme                                                                                                    | type Unpaid leave                                                                                                    | e - Other                                                        | V                                                                |                                                                       |                                                                                                    |                                                                                                    |                                                                                                    |
|                                                                                                    |                                                                                                    |                                                                  | 1000                                                             | 5                                                                     |                                                                                                    |                                                                                                    |                                                                                                    |
| 020 (295) 850 (20,035,0) (2                                                                                                    |                                                                                                    |                                                                  |                                                                  |                                                                       |                                                                                                    |                                                                                                    |                                                                                                    |
| Pay details: Research                                                                                                    | 80<br>& Stipends, 31/05/2007                                                                                                | ave 2                                                            | Nar<br>Socia                                                     | Delete                                                                | na Colling Jo<br>umber: AB6                                                                            | <b>b title:</b> Rese<br>589478 <b>Pay</b>                                                                                                    | earch Assis                                                                                                    |
| Pay details: Research<br>09:00                                                                                                    | Stipends, 31/05/2007                                                                                                    | ave                                                              | Nar<br>Socia                                                     | Delete                                                                | na Colling Jo<br>umber: AB6                                                                            | b title: Reso<br>589478 Pay<br>Pers                                                                                                    | earch Assis<br>ref: 3000<br>ref: 3000                                                                                                    |
| <b>Pay details</b> : Research<br>09:00<br><b>Tax code:</b> 503L Cumi                                                                                 | 8a<br>& Stipends, 31/05/2007<br>ulative Tax month                                                                           | 7<br>7<br>1: 2 NI cat                                            | Nar<br>Socia<br>t <b>egory:</b> D                                | Delete                                                                | na Colling Jo<br>umber: AB6<br>: UK Cui                                                                | b title: Reso<br>589478 Pay<br>Pers<br>rrency: Briti                                                                                                    | earch Assis<br>ref: 3000<br>ref: 30000<br>ish Pound                                                                                                    |
| Pay details: Research<br>09:00<br>Tax code: 503L Cum<br>Payment/Benefit                                                                              | Si Stipends, 31/05/2007<br>Lulative Tax month<br>Job title                                                                  | ave<br>7<br>1: 2 NI cat<br>Pald from                             | Nar<br>Socia<br>tegory: D<br>Paid to                             | Delete<br>me: Miss Gemm<br>al security nu<br>Legislation:<br>Units Ri | na Colling Jo<br>umber: AB6<br>: UK Cui<br>ate Ca                                                      | ob title: Rese<br>589478 Pay<br>Pers<br>rrency: Briti                                                                                                    | earch Assis<br>ref: 30000<br>ref: 30000<br>ish Pound<br>Tota                                                                                                    |
| Pay details: Research<br>09:00<br>Tax code: 503L Cum<br>Payment/Benefit<br>Basic Pay                                                                 | 88<br>& Stipends, 31/05/2007<br>ulative <b>Tax month<br/><del>30b title</del><br/>Research Assistant</b>                    | ave<br>7<br>1: 2 NI cat<br>Paid from<br>01/05/2007               | Nar<br>Socia<br>tegory: D<br>Paid to<br>31/05/2007               | Delete<br>me: Miss Gemn<br>al security nu<br>Legislation:<br>Units Ra | na Colling Jo<br>umber: AB6<br>: UK Cu<br>ate Ca<br>1754.                                              | b title: Ress<br>589478 Pay<br>Pers<br>rrency: Briti<br>17                                                                                                    | earch Assis<br>ref: 30000<br>ref: 30000<br>ish Pound<br>Tota<br>payment:                                                                                         |
| Pay details: Research<br>09:00<br>Tax code: 503L Cum<br>Payment/Benefit<br>Basic Pay<br>Basic Pay (Abs. offset)                                      | Stipends, 31/05/2007<br>ulative Tax month<br>Job title<br>Research Assistant<br>Research Assistant                          | 7 7 8: 2 NI cat Paid from 01/05/2007 05/05/2007                  | Nar<br>Socia<br>tegory: D<br>Paid to<br>31/05/2007<br>31/05/2007 | Delete<br>me: Miss Gemn<br>al security nu<br>Legislation:<br>Units Ra | na Colling Jo<br>umber: AB6<br>: UK Cui<br>ate Ca<br>1754.<br>-565.                                    | ob title: Reso<br>589478 Pay<br>Pers<br>rrency: Briti<br>17                                                                                                    | earch Assis<br>ref: 30000<br>ref: 30000<br>ish Pound<br>Tota<br>payment:<br>1,188.3                                                                              |
| Pay details: Research<br>09:00<br>Tax code: 503L Cum<br>Payment/Benefit<br>Basic Pay<br>Basic Pay (Abs. offset)                                      | Si<br>& Stipends, 31/05/2007<br>ulative <b>Tax month<br/><u>Job title</u><br/>Research Assistant<br/>Research Assistant</b> | ave<br>7<br>8: 2 NI cat<br>Paid from<br>01/05/2007<br>05/05/2007 | Nar<br>Socia<br>tegory: D<br>Paid to<br>31/05/2007<br>31/05/2007 | Delete                                                                | na Colling Jo<br>umber: AB6<br>: UK Cui<br>ate Ca<br>1754.<br>-565,                                    | b title: Rese<br>58947B Pay<br>Pers<br>rrency: Briti<br>17<br>17<br>86<br>d                                                                                                    | earch Assis<br>ref: 3000<br>ref: 3000<br>ish Pound<br>Tota<br>payment:<br>1,188.3<br>Tota<br>eduction                                                            |
| Pay details: Research<br>09:00<br>Tax code: 503L Cum<br>Payment/Benefit<br>Basic Pay<br>Basic Pay (Abs. offset)                                      | Signal Stipends, 31/05/2007<br>Wative Tax month<br>Job title<br>Research Assistant<br>Research Assistant                    | ave<br>7<br>8: 2 NI cat<br>Paid from<br>01/05/2007<br>05/05/2007 | Nar<br>Socia<br>tegory: D<br>Paid to<br>31/05/2007<br>31/05/2007 | Delete                                                                | na Colling Jo<br>umber: AB6<br>: UK Cur<br>ate Ca<br>1754.<br>-565.                                    | b title: Rese<br>589478 Pay<br>Pers<br>rrency: Briti<br>17<br>17<br>86<br>d                                                                                                    | earch Assis<br>ref: 30000<br>ref: 30000<br>ish Pound<br>Tota<br>1,188.3<br>Tota<br>eduction<br>274.7                                                             |
| Pay details: Research<br>09:00<br>Tax code: 503L Cum<br>Payment/Benefit<br>Basic Pay<br>Basic Pay (Abs. offset)<br>Deduction                         | 80<br>& Stipends, 31/05/2007<br>ulative <b>Tax month<br/><u>30b title</u><br/>Research Assistant<br/>Research Assistant</b> | ave<br>7<br>12 NI cat<br>Paid from<br>01/05/2007<br>05/05/2007   | Nar<br>Socia<br>tegory: D<br>Paid to<br>31/05/2007<br>31/05/2007 | Delete                                                                | na Colling Jo<br>Imber: AB6<br>: UK Cui<br>ate Ca<br>1754.<br>-565.<br>Ca                              | ob title: Resu<br>589478 Pay<br>Pers<br>rrency: Briti<br>17<br>17<br>86<br>d                                                                                                    | earch Assis<br>ref: 30000<br>ref: 30000<br>ish Pound<br>Tota<br>payment:<br>1,188.3<br>Tota<br>eduction<br>274.7<br>Net pay                                      |
| Pay details: Research<br>09:00<br>Tax code: 503L Cum<br>Payment/Benefit<br>Basic Pay<br>Basic Pay (Abs. offset)<br>Deduction<br>USS                  | Si<br>& Stipends, 31/05/2007<br>ulative <b>Tax month</b><br><b>3ob title</b><br>Research Assistant<br>Research Assistant    | ave<br>7<br>12 NI cat<br>Paid from<br>01/05/2007<br>05/05/2007   | Nar<br>Socia<br>tegory: D<br>Paid to<br>31/05/2007<br>31/05/2007 | Delete                                                                | na Colling Jo<br>Imber: AB6<br>: UK Cui<br>ate Ca<br>1754.<br>-565.<br>Ca<br>75.                       | ob title: Resu<br>58947B Pay<br>Pers<br>rrency: Briti<br>17<br>17<br>86<br>d<br>ush<br>46                                                                                                    | earch Assis<br>ref: 30000<br>ref: 30000<br>ish Pound<br>Tota<br>payment:<br>1,188.3<br>Tota<br>eduction:<br>274.7<br>Net pay<br>913.6                            |
| Pay details: Research<br>09:00<br>Tax code: 503L Cum<br>Payment/Benefit<br>Basic Pay<br>Basic Pay (Abs. offset)<br>Deduction<br>USS<br>Tax           | 82<br>& Stipends, 31/05/2007<br>ulative <b>Tax month</b><br><b>- 3ob title</b><br>Research Assistant<br>Research Assistant  | ave<br>7<br>8: 2 NI cat<br>Paid from<br>01/05/2007<br>05/05/2007 | Nar<br>Socia<br>tegory: D<br>Paid to<br>31/05/2007<br>31/05/2007 | Delete                                                                | na Colling Jo<br>umber: AB6<br>: UK Cur<br>ate Ca<br>1754.<br>-565.<br>Ca<br>75.<br>129.               | ob title: Resu<br>589478 Pay<br>Pers<br>rrency: Briti<br>Ish<br>17<br>17<br>86<br>d<br>sh<br>46<br>36<br>8/1                                                                                                    | earch Assis<br>ref: 30000<br>ref: 30000<br>ish Pound<br>Tota<br>payment:<br>1,188.3<br>Tota<br>eduction:<br>274.7<br>Net pay<br>913.6<br>E: C/E:                 |
| Pay details: Research<br>09:00<br>Tax code: 503L Cum<br>Payment/Benefit<br>Basic Pay<br>Basic Pay (Abs. offset)<br>Deduction<br>USS<br>Tax<br>NI - D | 8 Stipends, 31/05/2007<br>ulative Tax month<br><u>Job title</u><br>Research Assistant<br>Research Assistant                 | ave<br>7<br>8: 2 NI cat<br>Paid from<br>01/05/2007<br>05/05/2007 | Nar<br>Socia<br>tegory: D<br>Paid to<br>31/05/2007<br>31/05/2007 | Delete                                                                | na Colling Jo<br>Imber: AB6<br>: UK Cui<br>ate Ca<br>1754.<br>-565.<br>Ca<br>75.<br>129.<br>69.        | b title: Res<br>58947B Pay<br>Pers<br>rrency: Briti<br>17<br>17<br>86<br>d<br>sh<br>46<br>36<br>88<br>0.0                                                                                                    | earch Assis<br>ref: 30000<br>ref: 30000<br>ish Pound<br>Tota<br>payment:<br>1,188.3<br>Tota<br>eduction:<br>274.7<br>Net pay<br>913.6<br>F: C/F:<br>0 0.00       |
| Pay details: Research<br>09:00<br>Tax code: 503L Cum<br>Payment/Benefit<br>Basic Pay<br>Basic Pay (Abs. offset)<br>Deduction<br>USS<br>Tax<br>NI - D | Si Stipends, 31/05/2007<br>ulative Tax month<br><del>30b title</del><br>Research Assistant<br>Research Assistant            | ave<br>7<br>8: 2 NI cat<br>Paid from<br>01/05/2007<br>05/05/2007 | Nar<br>Socia<br>tegory: D<br>Paid to<br>31/05/2007<br>31/05/2007 | Delete                                                                | na Colling Jo<br>Imber: AB6<br>: UK Cui<br>ate Ca<br>1754.<br>-565.<br>Ca<br>75.<br>129.<br>69.        | bb title: Results<br>58947B Pay<br>Pers<br>rrency: Briti<br>ush<br>17<br>86<br>d<br>ush<br>46<br>36<br>88<br>0.0                                                                                                    | earch Assis<br>ref: 30000<br>ref: 30000<br>ish Pound<br>Tota<br>payment:<br>1,188.3<br>eduction:<br>274.7<br>Net pay<br>913.6<br>F: C/F:<br>0 0.00               |
| Pay details: Research<br>09:00<br>Tax code: 503L Cum<br>Payment/Benefit<br>Basic Pay<br>Basic Pay (Abs. offset)<br>Deduction<br>USS<br>Tax<br>NI - D | 83<br>& Stipends, 31/05/2007<br>ulative Tax month<br>Job title<br>Research Assistant<br>Research Assistant                  | ave<br>7<br>8: 2 NI cat<br>Paid from<br>01/05/2007<br>05/05/2007 | Nar<br>Socia<br>tegory: D<br>Paid to<br>31/05/2007<br>31/05/2007 | Delete                                                                | na Colling Jo<br>umber: AB6<br>: UK Cui<br>ate Ca<br>1754.<br>-565.<br>(1754.<br>-565.<br>(129.<br>69. | ob title: Resu<br>589478 Pay<br>Pers<br>rrency: Briti<br>17<br>17<br>18<br>17<br>17<br>18<br>17<br>10<br>18<br>17<br>10<br>18<br>17<br>10<br>18<br>10<br>10<br>10<br>10<br>10<br>10<br>10<br>10<br>10<br>10<br>10<br>10<br>10 | earch Assis<br>ref: 30000<br>ref: 30000<br>ish Pound<br>ish Pound<br>1,188.3<br>Tota<br>eductions<br>274.7<br>Net pay<br>913.6<br>F: C/F:<br>0 0.00<br>unded net |

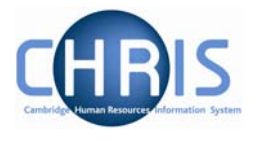

## 7 Additional Absence Details

In addition to recording the basic details of an absence (i.e. Start Date, End Date, Reason, etc) there are other areas that may be completed, including:

- Average Earnings
- Exclusions
- Absence Values
- Entitlement Summaries and Adjustments
- Working Patterns

This section explains fully, how each of these areas is accessed and maintained

### 7.1 Average Earnings Summary

Average earnings are based on the two months (or 8 weeks) pay immediately prior to the Qualifying Week (which is 15 weeks before the Expected Week of Confinement). It will be necessary to enter average earnings for Maternity for approximately 6 months after live migration.

For initial maternity leave and sickness absences that is entered onto Trent it will be necessary to enter average earnings as the system will be unable to calculate this until 2 months of payroll historical data is available. This will be a Payroll task.

The errors and warnings for absence report will be run on a regular basis and anyone who is excluded from SMP due to low earnings (or no average earnings) will be highlighted on this report. Additionally, there will be a process log message of No Average Earning found where the SSP calculation excludes an employee for insufficient earnings and where this results from there being **no** average earnings.

On an on-going basis this will be any person who has not worked for the university for long enough to have historical data – i.e. someone who joins and then goes on sick leave.

To enter average earnings:

# Navigate: Organisation > Absence > Absence search (select the absence and person) > Average Earnings summary

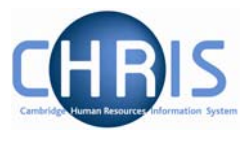

| Average earnings summary: |          |
|---------------------------|----------|
| Total earnings            |          |
| Calculated value          | 0.00     |
| Override value            |          |
| Last value used           |          |
| Average earnings          |          |
| Calculated value          | 0.00     |
| Override value            | 190.00   |
| Last value used           | 190.00   |
| Eligibility               |          |
| Calculated value          | Yes      |
| Override value            | LEL = 84 |
| Last value used           | Yes      |
|                           | Save     |

This page allows you to view the average earnings calculation for a person in respect of Statutory Sick Pay and Statutory Maternity Pay and, if required, enter an override value for the payment value shown. The page also shows the person's eligibility status for SSP, SMP or SPP. The page is populated by Trent after the absence dates have been entered and payments calculated.

| Average Earnings Summary |                                                                 |
|--------------------------|-----------------------------------------------------------------|
| Field                    | Comments                                                        |
| Total Earnings           |                                                                 |
| Calculated Value         | The displayed value is based on Trent payment data              |
| Override Value           | You can manually input a value here if required                 |
| Last Value used          | This field displays the appropriate one of the above two values |
| Average Earnings         |                                                                 |
| Calculated value         | The displayed value is based on Trent payment data              |
| Override value           | You can manually input a value here if required.                |
| Last value used          | This field displays the appropriate one of the above two values |
| Eligibility              |                                                                 |
| Calculated value         | The displayed value is based in Trent payment data.             |
| Override value           | This field shows the LEL value used to determine eligibility    |
| Last value used          | Based on the last calculation.                                  |

It should be noted that if average earnings need to be manually overridden, the sickness or maternity absence will need to be recalculated to take this change into consideration.

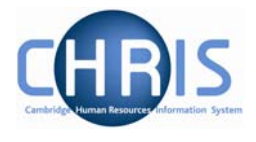

## 7.2 Absence Exclusions

Whenever an absence period is calculated, Trent will apply standard rules to ascertain whether a payment is due, or whether to exclude the period from payments. It is also possible to manually set an exclusion rule prior to the calculation, to force Trent not to calculate any payments.

One of the most common exclusion codes encountered is 'You have not earned enough money to qualify for SSP'. This is usually in relation to a new starter who has had a period on a Sickness absence shortly after commencing employment. The absence calculation will require a certain number of weeks payment for the average weekly earnings to be calculated. For a new starter this is not likely to be the case as they may not have been paid yet.

To view or set exclusions for an entered absence use the SSP Exclusions or SMP Exclusions options found in the Absence folder within the People menu.

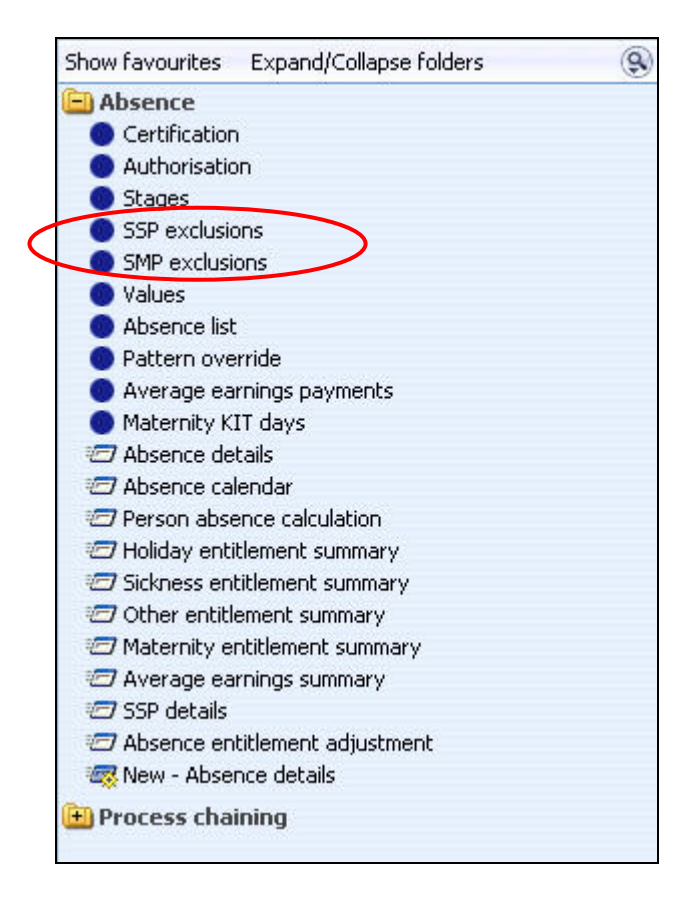

Clicking on the relevant option will provided list of system generated exclusions (if applicable) in the Options Pane, and will allow you to add an exclusion manually.

## **Sickness and Maternity Absences**

| Start date                                                                          | Exclusions                                                          |
|-------------------------------------------------------------------------------------|---------------------------------------------------------------------|
| 15/01/2007                                                                          | E - You have not earned enough money to qualify for SSP             |
|                                                                                     |                                                                     |
|                                                                                     |                                                                     |
|                                                                                     |                                                                     |
|                                                                                     |                                                                     |
|                                                                                     |                                                                     |
|                                                                                     |                                                                     |
| Show favourites                                                                     | Expand/Collapse folders                                             |
| Show favourites                                                                     | Expand/Collapse folders                                             |
| Show favourites                                                                     | Expand/Collapse folders 🛞<br>n Details<br>n details                 |
| Show favourites<br>SSP Exclusion<br>SSP exclusion<br>SSP exclusion<br>SSP exclusion | Expand/Collapse folders<br>Details<br>n details<br>xclusion details |

Further clicking on an individual exclusion, in the list, will provide the details in a form.

| Exclusion                   | details: Miss Laura Smith ((15/01/2007 - 03/02/2007) - (Sickness Scheme)) |
|-----------------------------|---------------------------------------------------------------------------|
| Exclusions                  | E - You have not earned enough money to qualify for SSP                   |
| Always<br>from the<br>start |                                                                           |
| Start<br>date               |                                                                           |
|                             | This exclusion was generated by the system.                               |

Trent holds a list of all the statutory exclusion codes, which can be viewed from the UK Legislation folder.

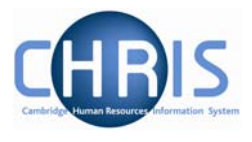

### 7.2.1 SSP Exclusion Codes

| Legislation      | Code | Description                                                               |
|------------------|------|---------------------------------------------------------------------------|
| 🔘 UK Legislation | A    | You claimed Incapacity Benefit or Severe Disablement Allowance during the |
| UK Legislation   | в    | Your contract of employment has expired                                   |
| UK Legislation   | С    | Your contract of employment has been brought to an end                    |
| UK Legislation   | D    | You have already had, or will soon have been getting, SSP for 28 weeks    |
| UK Legislation   | E    | You have not earned enough money to qualify for SSP                       |
| UK Legislation   | F    | You are aged 65 or over                                                   |
| UK Legislation   | G    | You are expecting a baby soon or you have just had a baby                 |
| UK Legislation   | н    | You have already been sick on and off for 3 years                         |
| UK Legislation   | I    | You were away from work because of a trade dispute on the first day you v |
| UK Legislation   | J    | You were in legal custody or you were serving a term of imprisonment whe  |
| UK Legislation   | К    | You were working outside the UK on the day you first became sick and I w  |
| UK Legislation   | L    | You have not started working for me yet                                   |
| UK Legislation   | Z    | Now obsolete                                                              |

### 7.2.2 SMP/SPP Exclusion Codes

| <ul> <li>UK Legislation</li> <li>Vou were not employed by me for long enough</li> <li>UK Legislation</li> <li>Vour earnings were too low</li> <li>UK Legislation</li> <li>You did not tell me soon enough that you would be away from work</li> <li>UK Legislation</li> <li>Vou did not give me medical evidence soon enough</li> <li>UK Legislation</li> <li>Vou did not give me medical evidence soon enough</li> </ul> | onidation        | Description                                                      |
|----------------------------------------------------------------------------------------------------|------------------|------------------------------------------------------------------|
| <ul> <li>UK Legislation</li> <li>Vou were not employed by me for long enough</li> <li>UK Legislation</li> <li>VK Legislation</li> <li>Vou did not tell me soon enough that you would be away from work</li> <li>VK Legislation</li> <li>Vou did not give me medical evidence soon enough</li> <li>VK Legislation</li> <li>Vou did not give me medical evidence soon enough</li> </ul>                                     | Legislation      | Description                                                      |
| <ul> <li>UK Legislation Your earnings were too low</li> <li>UK Legislation You did not tell me soon enough that you would be away from work</li> <li>UK Legislation You did not give me medical evidence soon enough</li> <li>UK Legislation You did not tell me soon enough that your halv had been horn</li> </ul>                                                                                                    | 🔘 UK Legislation | You were not employed by me for long enough                      |
| <ul> <li>UK Legislation You did not tell me soon enough that you would be away from work</li> <li>UK Legislation You did not give me medical evidence soon enough</li> <li>UK Legislation You did not tell me soon enough that your halv had been here.</li> </ul>                                                                                                    | 🔵 UK Legislation | Your earnings were too low                                       |
| <ul> <li>UK Legislation</li> <li>You did not give me medical evidence soon enough</li> <li>UK Legislation</li> <li>You did not tall me soon enough that your halv had been here.</li> </ul>                                                                                                    | 🔵 UK Legislation | You did not tell me soon enough that you would be away from work |
| UK Logislation You did not tall the sean analysis that your baby had been here.                                                                                                    | 🔵 UK Legislation | You did not give me medical evidence soon enough                 |
| <ul> <li>OK Legislation</li> <li>Tou du not tell me soon enough that your baby hau been bonn</li> </ul>                                                                                                    | UK Legislation   | You did not tell me soon enough that your baby had been born     |
| UK Legislation You were in legal custody                                                                                                    | UK Legislation   | You were in legal custody                                        |

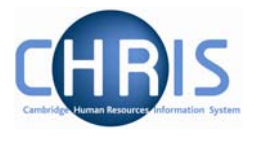

## 7.3 Absence Values

Once an absence has been calculated, the values can be viewed to ascertain how many days/hours have been lost to the organisation and, where appropriate, the payment values that can be passed to the Payroll module.

To access the details,

# Navigate: Organisation> People (select person) >Absence> Personal Absence List> Values

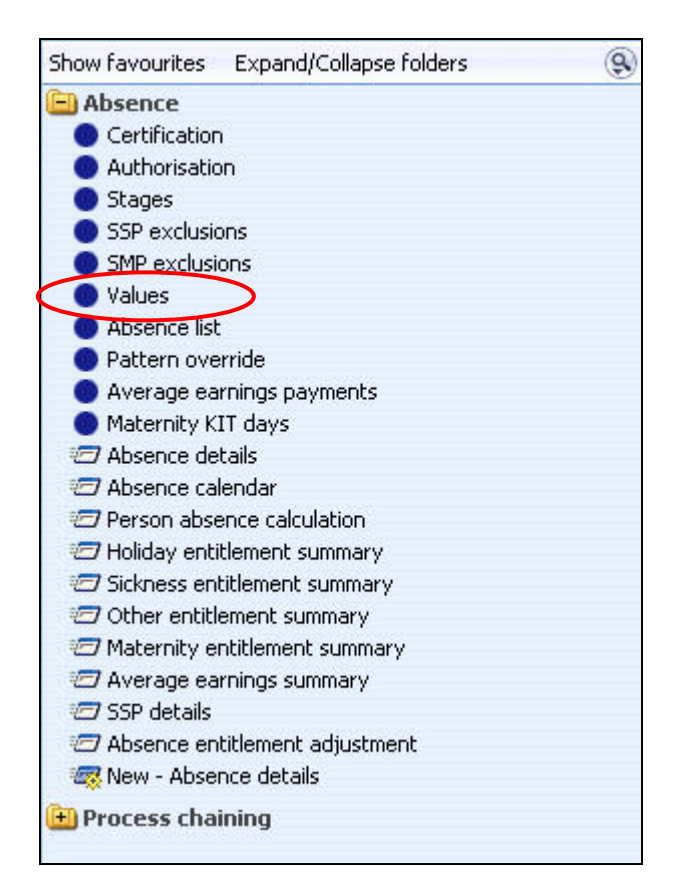

The details shown include a summary of SSP and, if used OSP, values

| Select all     |                |                  |           |                                      |                           |
|----------------|----------------|------------------|-----------|--------------------------------------|---------------------------|
| Scheme type    | Band / Rate    | Entitlement used | Time lost | Job / Contract name                  | Scheme name               |
| 🔘 SSP          | 3 waiting days | -                | -         | -                                    | Statutory Sickness Scheme |
| SSP .          | 1: 70.05 GBP   | 2.4 Weeks        |           | _                                    | Statutory Sickness Scheme |
| OSP - Sickness | -              | -                | 15 Hours  | Administrative Officer Grade I (Job) | -                         |

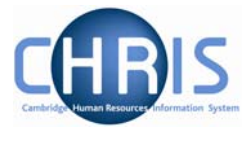

The University has decided to allocate a notional 1 hour per day as time lost, as we are not going to the level of detail of holding actuals worked for every person.

Each entry on the summary can be further analysed by selecting the Values (Daily Breakdown) option from the menu.

Values (Daily breakdown)
Values (Daily Breakdown)
Process chaining

The resulting list shows a day by day breakdown of the values.

| Select all   |              |                  |           |                     |                           |
|--------------|--------------|------------------|-----------|---------------------|---------------------------|
| Date         | Band / Rate  | Entitlement used | Time lost | Job / Contract name | Scheme name               |
| 15/01/2007   | Waiting day  | -                | -         | 2                   | Statutory Sickness Scheme |
| 16/01/2007   | Waiting day  | -                | 2         | -                   | Statutory Sickness Scheme |
| 17/01/2007   | Waiting day  | -                | -         | -                   | Statutory Sickness Scheme |
| 18/01/2007   | 1: 70.05 GBP | 0.2 Weeks        | -         | -                   | Statutory Sickness Scheme |
| • 19/01/2007 | 1: 70.05 GBP | 0.2 Weeks        | -         | -                   | Statutory Sickness Scheme |
| 0 20/01/2007 | 1: 70.05 GBP | -                | 2         | 2                   | Statutory Sickness Scheme |
| 0 21/01/2007 | 1: 70.05 GBP | -                | -         |                     | Statutory Sickness Scheme |
| 0 22/01/2007 | 1: 70.05 GBP | 0.2 Weeks        | +         | -                   | Statutory Sickness Scheme |
| 0 23/01/2007 | 1: 70.05 GBP | 0.2 Weeks        | -         | -                   | Statutory Sickness Scheme |
| 0 24/01/2007 | 1: 70.05 GBP | 0.2 Weeks        | 2         | 2                   | Statutory Sickness Scheme |
| 0 25/01/2007 | 1: 70.05 GBP | 0.2 Weeks        | -         | -                   | Statutory Sickness Scheme |
| 0 26/01/2007 | 1: 70.05 GBP | 0.2 Weeks        | -         | -                   | Statutory Sickness Scheme |
| 0 27/01/2007 | 1: 70.05 GBP | -                | -         | -                   | Statutory Sickness Scheme |
| 0 28/01/2007 | 1: 70.05 GBP | 2                | 20        | -                   | Statutory Sickness Scheme |
| 9 29/01/2007 | 1: 70.05 GBP | 0.2 Weeks        | -         | -                   | Statutory Sickness Scheme |
| 0 30/01/2007 | 1: 70.05 GBP | 0.2 Weeks        | -         | -                   | Statutory Sickness Scheme |
| 31/01/2007   | 1: 70.05 GBP | 0.2 Weeks        | -         | -                   | Statutory Sickness Scheme |
| 01/02/2007   | 1: 70.05 GBP | 0.2 Weeks        | 20        | 2                   | Statutory Sickness Scheme |
| 02/02/2007   | 1: 70.05 GBP | 0.2 Weeks        | -         | -                   | Statutory Sickness Scheme |
| 03/02/2007   | 1: 70.05 GBP | -                | -         | -                   | Statutory Sickness Scheme |

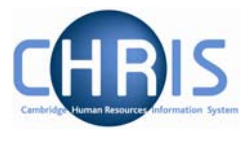

### 7.4 Entitlement Summaries

In order to keep a track on how many days an employee has taken out of their annual entitlement, Trent provides several entitlement summary forms. These are found in the menu options within the Absence folder in the People module.

#### Navigate: Organisation> Person (find employee)> Absence> Personal absence list

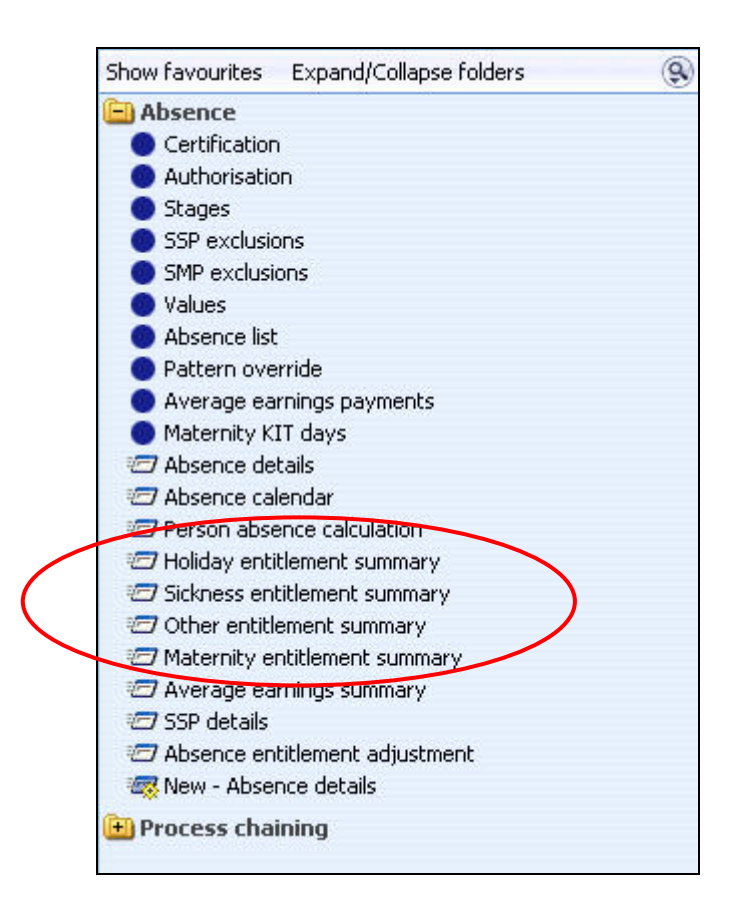

Whichever summary is selected, you will be presented with summary of what entitlement has been used by each period of absence and how much remains for the year.

## **Sickness and Maternity Absences**

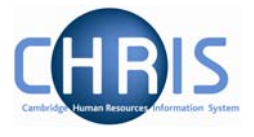

| Sickness en  | titlement su     | mmary:           |                 |                 |                  |
|--------------|------------------|------------------|-----------------|-----------------|------------------|
| Employmen    | t details        |                  |                 |                 |                  |
|              |                  | Contract 51A     | rbuthnot        |                 |                  |
|              |                  | Position Rese    | arch Associate  | •               |                  |
| Period detai | ls               |                  |                 |                 |                  |
|              | Absence s        | cheme type SSP - | Sickness        | •               |                  |
| Length of :  | service at start | of absence       |                 |                 |                  |
|              | So               | heme name Statut | ory Sickness So | heme            |                  |
|              | Membe            | ership dates -   |                 |                 |                  |
| Band/Rate    | Full             | Already used     | Available       | Used by absence | Available at end |
| 1            | 28 weeks         | 0                | 28              | 2.2             | 25.8             |

| Maternity er  | ntitlement sumr      | nary:             |                   |                 |                  |
|---------------|----------------------|-------------------|-------------------|-----------------|------------------|
| Employment    | details              |                   |                   |                 |                  |
|               |                      | Contract SJ Ar    | buthnot           |                 |                  |
|               |                      | Position Resea    | arch Associate    |                 |                  |
| Period detail | 5                    |                   |                   |                 |                  |
|               | Absence scl          | heme type OMP     |                   | <b>F</b>        |                  |
| Length o      | f service at start o | of absence 0 year | (s) 9 month(s) 2  | 8 day(s)        |                  |
|               | Sch                  | eme name Occup    | ational Maternity | / Scheme        |                  |
|               | Member               | ship dates 01/07/ | 2006 -            |                 |                  |
| Band/Rate     | Full                 | Already used      | Available         | Used by absence | Available at end |
| 1:100         | 126 days             | 0                 | 126               | 33              | 93               |

#### 7.4.1 Entitlement Adjustments

There may also be times when an entitlement needs to be manually adjusted. For instance a Manager may grant additional sickness or holiday days. This is achieved using the Absence Entitlement Adjustment option from the Absence folder.

#### Navigate: Organisation >People (Select an employee) >Absence > Personal Absence List > Select the Absence > Absence entitlement adjustment

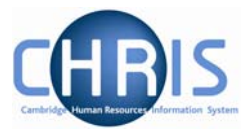

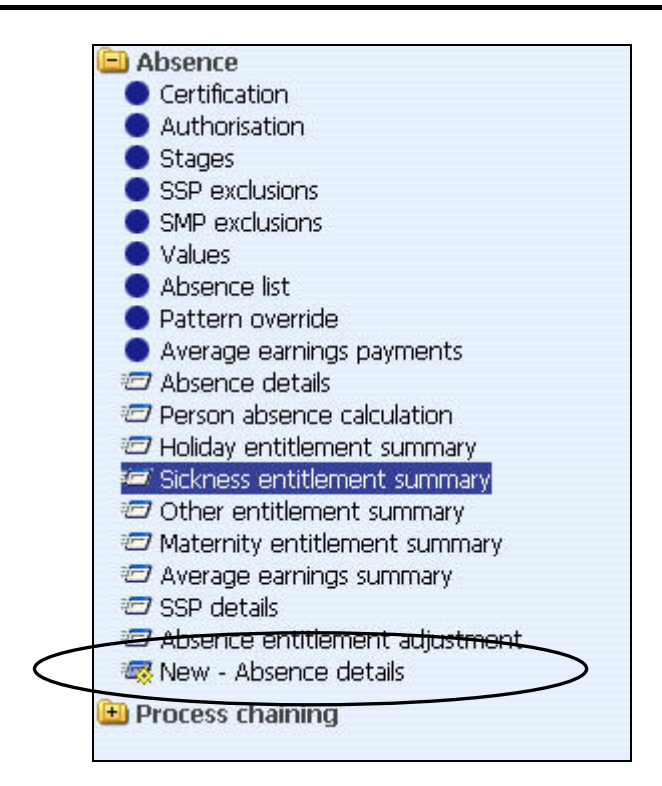

When you select the option you will have the opportunity to increase or decrease the absence entitlement as necessary.

Sickness Example:

| istment of absend | e entitlement | :               |      |
|-------------------|---------------|-----------------|------|
| Reason for adju   | ustment Manag | er's Discretion | -    |
| Band/Rate         | Full          | Adjustment      |      |
| 1: 100 Percent    | 130 Days      | 3               | Days |
| 2: 50 Percent     | 130 Days      |                 | Days |
|                   | Save          | Delet           | e)   |

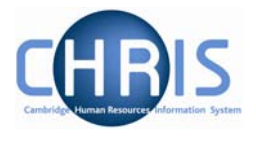

#### Maternity example

| Reason for    | adjustment Retu | urned from M/L fo | or 2 months only |
|---------------|-----------------|-------------------|------------------|
| Band/Rate     | Full            | Adjustment        |                  |
| : 100 Percent | 126 Days        | -84               | Day              |
|               | Save            | 2                 | Delete           |

In the above example an adjustment of 84 days has been made because the employee returned for 2 months not 6 months

This is used where you can adjust the standard entitlement in a specific case e.g. where a person does not wish to be paid their OMP entitlement in case they do not come back

The result is that the absence summary is automatically adjusted to take the adjustment into account.

Sickness Example:

| Sickness e | ntitleme    | ent summa            | ry:                |                |                    |                     |
|------------|-------------|----------------------|--------------------|----------------|--------------------|---------------------|
| Employmer  | nt detail   | s                    |                    |                |                    |                     |
|            |             | Contract             | t Administra       | tive Officer ( | Grade I 🗾          |                     |
|            |             | Position             | Administra         | tive Officer ( | Grade I 💌          |                     |
| Period det | ails        |                      |                    |                |                    |                     |
|            | Ał          | osence type          | e OSP - Sick       | ness           | •                  |                     |
| Length     | of servic   | e at start o<br>year | f<br>r 5 year(s) 7 | month(s) 1     | 1 day(s)           |                     |
|            | Sc          | heme name            | e Occupation       | al Sickness S  | cheme              |                     |
|            | Memb        | ership dates         | 5 01/01/2000       | 5 -            |                    |                     |
| Band/Rate  | Full        | Already<br>used      | Adjustmen          | t Available    | Used by<br>absence | Available at<br>end |
| 1: 100     | 130<br>days | 0 (                  | 3                  | 133            | 0                  | 133                 |
| 2: 50      | 130<br>days | 0                    | 0                  | 130            | 0                  | 130                 |

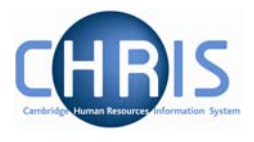

### Maternity Example:

| Maternity   | entitlemen     | it summary:     |                |               |                 |                  |
|-------------|----------------|-----------------|----------------|---------------|-----------------|------------------|
| Employmer   | nt details     |                 |                |               |                 |                  |
|             |                | Contract        | S J Arbuthno   | t             |                 |                  |
|             |                | Position        | Research Ass   | sociate       | •               |                  |
| Period deta | ails           |                 |                |               |                 |                  |
|             | Absen          | ce scheme type  | OMP            |               | •               |                  |
| Length of   | f service at s | tart of absence | 0 year(s) 9 mc | onth(s) 28 da | ay(s)           |                  |
|             |                | Scheme name     | Occupational N | Maternity Sc  | heme            |                  |
|             | Me             | mbership dates  | 01/07/2006 -   |               |                 |                  |
| Band/Rate   | Full           | Already used    | Adjustment     | Available     | Used by absence | Available at end |
| 1:100       | 126 days       | 0               | -84            | 42            | 33              | 9                |

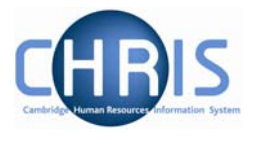

## 7.5 Working Patterns

In order for Trent to calculate the number of days lost for a period of absence and how many days to count towards their entitlements, working patterns need to be attached to the employee. From time to time certain employee's may change their working patterns temporarily.

In order for the absence to be recorded accurately, you can override the employee's pattern using the Pattern Override option in the Absence folder in the People module.

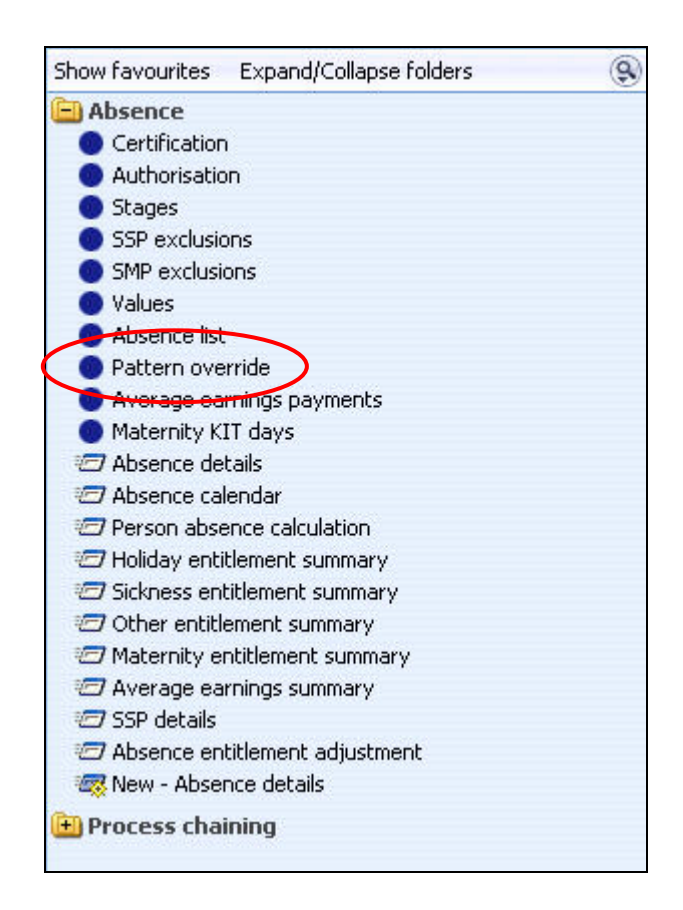

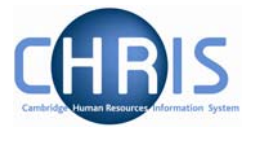

The form opened will show the pattern used for the absence, according to the employee's set pattern.

| Pattern o  | verride deta | <b>ils</b> : Pattern Ov | erride 08/01 | /2007 - 13/0: | L/2007 |       |       |
|------------|--------------|-------------------------|--------------|---------------|--------|-------|-------|
| Pattern in | formation    |                         |              |               |        |       |       |
|            |              | Pattern type            | Working Pa   | ttern         | -      |       |       |
|            |              | From date               | 08/01/2007   |               |        |       |       |
|            |              | To date                 | 13/01/2007   |               |        |       |       |
|            | No of days i | n this pattern          | 6            |               |        |       |       |
| Pattern da | ate details  |                         |              |               |        |       |       |
|            | Mon          | Tue                     | Wed          | Thu           | Fri    | Sat   | Total |
| Week1      | 01:00        | 01:00                   | 01:00        | 01:00         | 01:00  | 00:00 | 5:00  |
|            |              |                         |              |               |        |       |       |
|            |              |                         |              |               |        |       |       |
|            |              |                         |              |               |        |       |       |
|            |              |                         |              |               |        |       |       |
|            |              |                         |              |               |        |       |       |
|            |              | Valid                   | late         |               | Gave   |       |       |
|            |              | -                       |              | <u></u>       |        |       |       |

The pattern can be overridden as necessary by typing in a '1' for each day of the week that the person would have worked and a '0' if they were not due to work on any particular day.

The absence will then need to be re-calculated so that the overridden pattern is used instead of the employee's normal pattern.

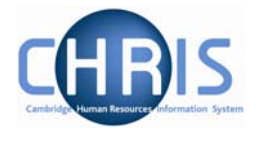

## 8 Searching for Absences (Non Person)

When maintaining absence records there will be a need find the required record(s). This can be easily achieved using the absence options in the People folder and searching for the appropriate person/absence.

However, there may be the need to search for records that meet a criteria, which is not person based. For example, you may wish to search for all sickness absences in a certain date range, or you may wish to list all the absences for a certain type of sickness, etc.

This is achieved using the Absence Search option, found in the main Absence folder from the Trent home page.

| Expand/Collapse folders  | 9 |
|--------------------------|---|
| 进 Organisation structure |   |
| 🖽 Payroll                |   |
| Absence                  |   |
| Absence search           |   |
| Absence process logs     |   |
| 🖽 Process chaining       |   |
|                          |   |
|                          |   |
|                          |   |
|                          |   |
|                          |   |
|                          |   |

Use the basic and advanced search options available to search for the relevant records. You will then be granted access to the absence forms, in the Actions Pane, used to maintain the records.

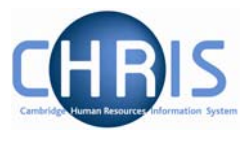

## **9** Absence Summaries

## 9.1 Absence Calendar

The absence calendar allows you to view the absence record for an individual or group of employees.

#### **Navigate:** Organisation >People (Select an employee) >Absence > Absence Calendar

Or

# Navigate: Organisation >People (Select an employee) >Absence > Personal Absence List > Absence Calendar

| Absence calendar:                             |                                                                         |
|-----------------------------------------------|-------------------------------------------------------------------------|
| Display period                                | This month                                                              |
| Period from                                   | 01/01/2007                                                              |
| Period to                                     | 31/01/2007                                                              |
| Position                                      | Research Associate (01/04/2005 - ) 💌                                    |
| Position reference                            | Y9640504                                                                |
| Position occ. reference                       | 42033590                                                                |
| Reporting unit                                | Department of 236                                                       |
| Reports to                                    | Research Associate                                                      |
| 010203040506070<br>James Brown                | January<br>1809101111213141516171819202122232425262728293031            |
| k holiday 🗹 🛛 Company holiday 🗹 🏾 Personal ho | oliday 🗹 Sickness 🗹 Learning activity 🗹 Other 🗹 Maternity / Paternity F |
|                                               | Refresh                                                                 |

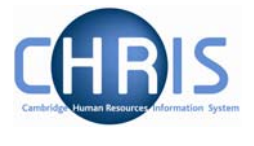

A group of employees may be selected by first displaying a list of people and then selecting specific individuals by holding the Ctrl key down and then clicking on the name.

#### For example

| 🙎 Boyer, Ivor       | Department of 236 | Researc   |
|---------------------|-------------------|-----------|
| 🦂 Boyer, Jack       | Department of 236 | Researc   |
| 8 Brooks, Alexander | Department of 236 | Payroll C |
| 🙎 Brooks, Stephen   | Department of 236 | Payroll C |
| 🧏 Brown, Amanda     | Department of 236 | Researc   |
| 🦂 Brown, James      | Department of 236 | Researc   |
| Brown, Tracey       | Department of 236 | Payroll C |
| 🧟 Brown, Valentine  | Department of 236 | Lecture   |
| 名 Butcher, Leslie   | Department of 236 | Researc   |
| 🤶 Butcher, Malcolm  | Department of 236 | Researc   |
| Butler, Keith       | Department of 236 | Researc   |
| 急 Butler, Kevin     | Department of 236 | Researc   |

The names highlighted in blue are the selected employees for the calendar display. You can, if you wish, de-select any of the people listed by holding the Ctrl key down and clicking on their name in the object pane.

The calendar shows all absences (Bank holiday, company holiday, Personal holiday, Sickness, Learning Activity, Other absences, Maternity/Paternity) by default but you can change the filter to show specific types of absence if required by clicking in the tick check box to deselect the tick.

| Bank holiday 🗹 Company holiday 🗹 Personal holiday 🗹 | Sickness 🗹 | Learning activity 🔽 | Other 🗹 | Maternity / Paternity 🔽 |
|-----------------------------------------------------|------------|---------------------|---------|-------------------------|
|                                                     | Refresh    | )                   |         |                         |

| Absence Calendar   |                                                                                                    |
|--------------------|----------------------------------------------------------------------------------------------------|
| Field              | Comments                                                                                                    |
| Display Period     | Select on of the following from the drop down list:                                                                                                    |
|                    | Month from today                                                                                                    |
|                    | This week                                                                                                    |
|                    | This quarter                                                                                                    |
|                    | Quarter from today                                                                                                    |
|                    | Specific date range                                                                                                    |
| Period from        | This field will display the selected period start date or, if you have selected Specific date range it will allow you to enter the end date.                                                                   |
| Period to          | This field will display the selected period end date or, if you have selected Specific date range it will allow you to enter the end date.                                                                     |
| Position           | This drop down list can be used to select a specific position if an employee holds more than one. This field is then followed by the position and reporting details for the position. The default is All jobs. |
| Absence tick boxes | Tick the required type of absence to be displayed.                                                                                                    |

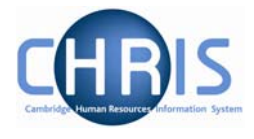

| Refresh | If you change any of the selection ticks or the date range you will need to<br>click the Refresh button to have the displayed details refreshed to match<br>your selection.                                                                                            |
|---------|----------------------------------------------------------------------------------------------------|
|         | If the date range is wider than the display area you can move backwards<br>or forwards through the selected dates using the Back and Forward<br>buttons or move the slide between these buttons.                                                                       |
| Pop ups | When you place the cursor on an absence date cell the system will display a pop up information message which provides more information about the absence. For example:                                                                                                 |
|         | January<br>01 02 03 04 05 06 07 08 09 10 11 12 13 14 15 16 17 18 19 20 21 22 23 24 25 26 27 28 2<br>James Brown                                                                                                    |
|         | Company holiday 🗹 🛛 Personal holiday 🗹 🛛 Sickness 🗹 Learning activity 🗹 Other 🗹                                                                                                    |
|         | Refresh Name: James Brown<br>Date: Monday 15/01/2007                                                                                                    |
|         | <b>Type:</b> Sickness Scheme (musculo-ske<br>(Upper including neck problems))<br><b>Period:</b> 14/01/2007 - 15/01/2007<br><b>Position:</b> Research Associate (Y964)<br><b>Occupancy:</b> 01/04/2005 -<br><b>Reporting:</b> Research Associate -<br>Department of 236 |
|         | If there are overlapping absences on the same day then the date cell will display an exclamation mark.                                                                                                    |

If you selected more than one employee then the display will list them:

|                 | January |    |    |    |    |    |    |    |    |    |    |    |    |    |    |    |    |    |    |    |    |    |    |    |    |    |    |    |    |    |    |
|-----------------|---------|----|----|----|----|----|----|----|----|----|----|----|----|----|----|----|----|----|----|----|----|----|----|----|----|----|----|----|----|----|----|
|                 | 01      | 02 | 03 | 04 | 05 | 06 | 07 | 08 | 09 | 10 | 11 | 12 | 13 | 14 | 15 | 16 | 17 | 18 | 19 | 20 | 21 | 22 | 23 | 24 | 25 | 26 | 27 | 28 | 29 | 30 | 31 |
| Malcolm Butcher |         |    |    |    |    |    |    |    |    |    |    |    |    |    |    |    |    |    |    |    |    |    |    |    |    |    |    |    |    |    |    |
| Jack Boyer      |         |    |    |    |    |    |    |    |    |    |    |    |    |    |    |    |    |    |    |    |    |    |    |    |    |    |    |    |    |    |    |
| James Brown     |         |    |    |    |    |    |    |    |    |    |    |    |    |    |    |    |    |    |    |    |    |    |    |    |    |    |    |    |    |    | Γ  |

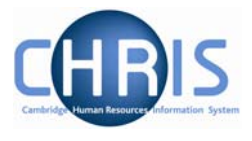

## 9.2 Absence & Learning Diary

As well as the Calendar option you can view an individual employee's absences using the Diary. This is accessed from the main Absence folder within the People module.

#### Navigate: Organisation >People (Select an employee) >Absence > Absence & Learning Diary

| 😑 Absence                        |  |
|----------------------------------|--|
| Personal absence list            |  |
| 🖅 Absence calendar               |  |
| 🖅 Absence & learning diary       |  |
| 🖅 Holiday entitlement summary    |  |
| 🖅 Holiday entitlement adjustment |  |
| 🖅 Sickness entitlement summary   |  |

The diary view shows the current and next months, but other months can be viewed using the scroll options at the top of the current month's calendar.

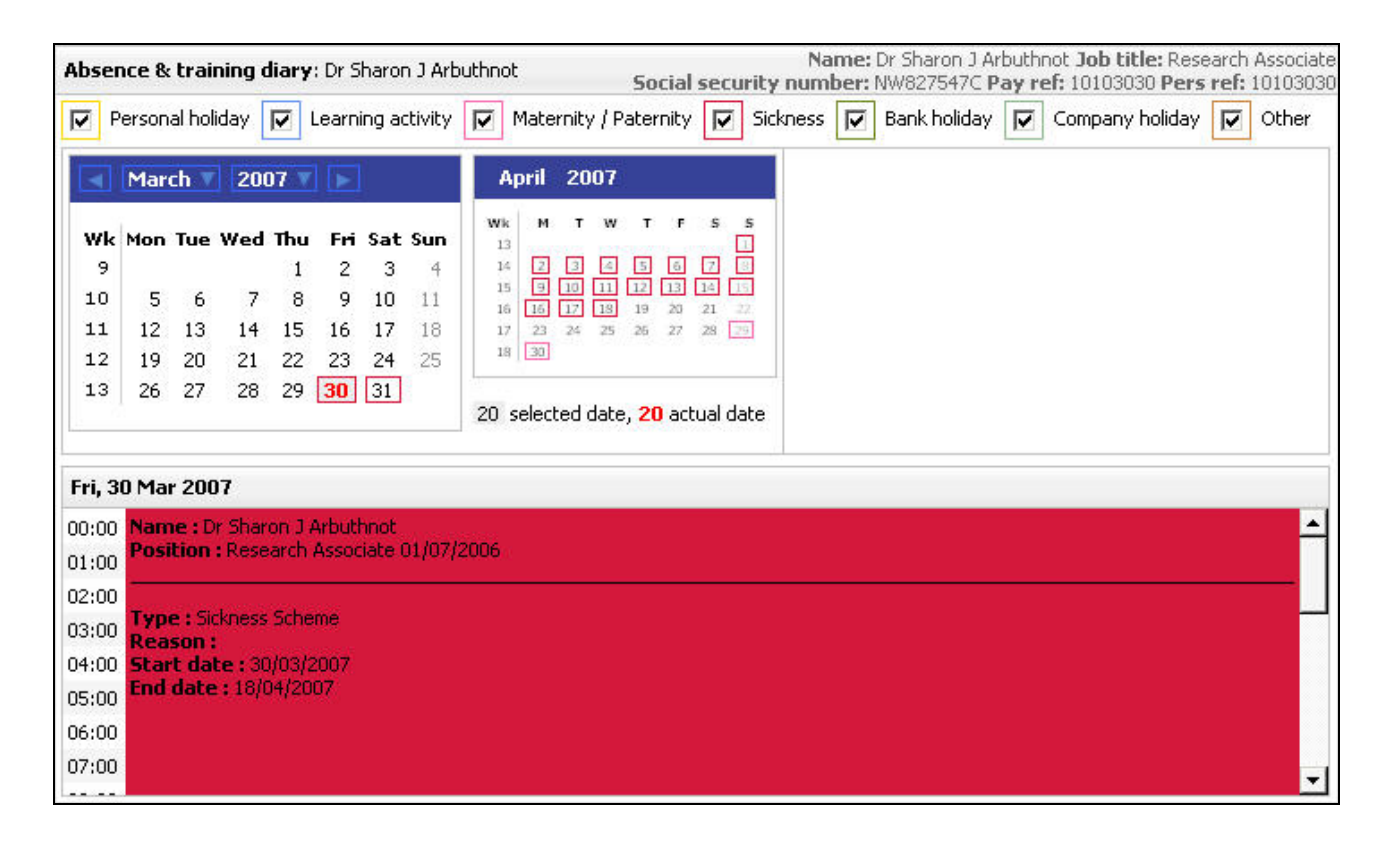

The calendar shows all days that the employee is absence with a closured square according to the legend at the top of the form. Clicking on and absent date will show the absence in more detail underneath.